# 藥事照護服務計畫案

# 照護對象雲端資料 下載與轉檔

### 新北市藥師公會 藥事照護暨用藥安全宣導委員會

學習主軸 • 一.將雲端資料下載到電腦中(藥歷與檢驗數值) •二.操作單機版轉檔程式 • 三.操作線上版轉檔程式

0

## 一.將雲端資料下載到電腦中

- 我們在執行照護的過程中,需要藉由檢視患者的健保雲端資料(包含 藥歷與檢驗數值)來評估患者的用藥及治療狀況,若能把雲端資料完 整的儲存下來,除了執行照護時更能做到全面性的評估,後續在登 打照護系統時也可有完整的資料來呈現.
- 本單元我們練習如何把雲端資料下載到電腦中,可避免當網頁不小 心被關掉時,雲端資料無法重現的問題.

| 🤰 🔲 🕒 衛生福利部中央健康保險署                                                  | × +                                       | – ō X                                     |
|---------------------------------------------------------------------|-------------------------------------------|-------------------------------------------|
| ← C ⋒ ⊡ https://medvp                                               | on.nhi.gov.tw/iwse0000/IWSE0001S01.aspx   | A) 🟠 🗘 LD 🗲 🔂 🗞 🕡 🏹                       |
| 🕒 健保資訊網(VPN,10 🍾 3000W藥事照識係                                         | <b>蔬</b>                                  |                                           |
|                                                                     | 您正使用 🌍 Chrome 瀏覽器 (版本:125.0.0.0)          | ▲ 新網頁 🛔 網站地圖 🔒 網站使用說明 🔒 資安專區              |
| 衛 生 福 利 部<br>中央健康保險署                                                | 健保資訊網服務系統(VPN)                            |                                           |
| 醫事人員專區                                                              |                                           | - 新学校 新学校 新学校 新学校 新学校 新学校 新学校 新学校 新学校 新学校 |
| 醫事機構登入                                                              | 即時公告                                      |                                           |
| 下載專區                                                                | 因應本署設備調整,於113年6月16日(日)12:00-1<br>請目前 詳細資料 | 13:00將暫停部分服務,影響範圍如后說明,造成不便,敬              |
| 聯絡窗口                                                                | 備元标: 中加東村… ◆<br>進入VPN                     |                                           |
| 友善連結                                                                | ✔ 醫事人員專區(常用)                              | ✔ 醫事機構登入(常用)                              |
| 服務電話:(07)231-8122<br>服務時間:週一至週 <u>五</u> 8:00~<br>19:45、週六9:00~17:00 | ▶健保醫療資訊雲端查詢系統(首頁版)                        | ▶ 醫事人員卡                                   |
| 電子信箱:ic_service@nhi.gov.tw                                          | ▶保險對象特定醫療資訊查詢作業                           | 8冊8 ▶健保卡                                  |
| 網路線路檢測/報修專線                                                         | ▶ 醫事人員溝通平台                                | ▶自然人憑證                                    |
| ♥ 甲華電信 (02)2344-3118                                                | ▶院所申報醫師別概況作業                              | ▶醫事機構卡                                    |
| https://medcloud.nhi.gov.tw/imme0008/IMME000                        | ▶住院病例組合編審查詢作業                             | ▶政府單位憑證卡                                  |

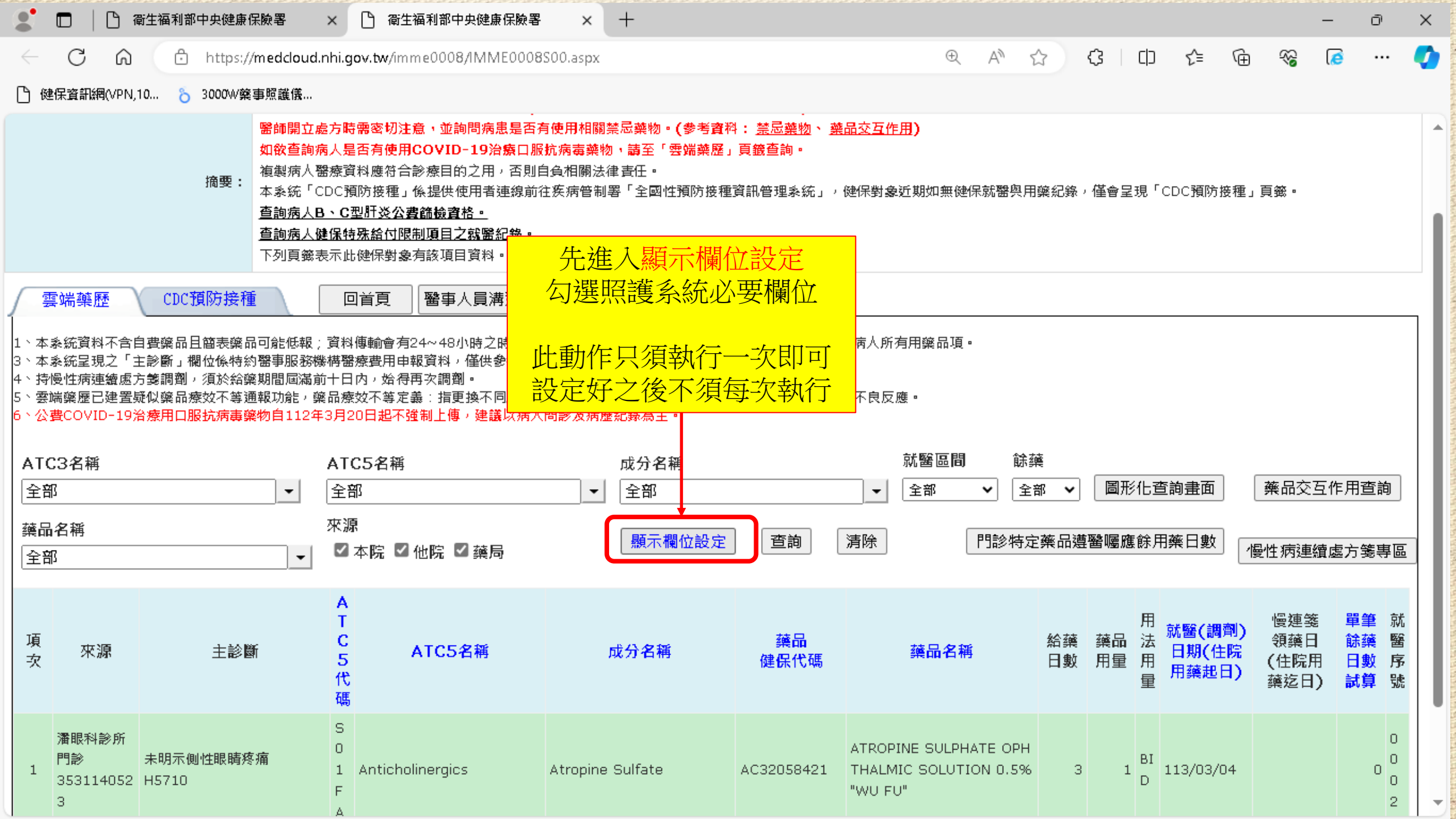

| $\bigcirc$ |            | 雲端藥歷        |    | 檢驗數據 💿              |
|------------|------------|-------------|----|---------------------|
| 項次         | 欄位名稱       | 照護系統必要欄位參考表 | 項次 | 欄位名稱                |
| 1          | 項次         |             | 1  | 來源                  |
| 2          | 來源         | 雲端藥歷        | 2  | 就診科別                |
| 3          | 主診斷        | <br>检验散墟    | 3  | 主診斷                 |
| 4          | ATC5代碼     |             | 4  | 檢查檢驗類別              |
| 5          | 成分名稱       | 都需勾選        | 5  | 醫令名稱                |
| 6          | 藥品健保代碼     | -           | 6  | 檢查檢驗項目              |
| 7          | 藥品名稱       |             | 7  | 檢查檢驗結果/報告結果/病理發現及診斷 |
| 8          | 給藥日數       |             | 8  | 參考值                 |
| 9          | 藥品用量       |             | 9  | 報告日期                |
| 10         | 用法用量       |             | 10 | 有無TAF認證             |
| 11         | 就醫(調劑)日期(/ | 住院用藥起日)     | 11 | 院所上傳影像查詢            |
| 12         | 慢連箋領藥日(住)  | 院用藥迄日)      |    |                     |
| 13         | 單筆餘藥日數試算   | 1           |    |                     |
| 14         | 就醫序號       |             |    |                     |
| 15         | 65歲以上病人宜注  | 意用藥品項       |    | 6                   |

| 🙎 🗖 🗎 🗅 衛生福利      | 部中央健康保険署             | × 🗅 衛生福利部中央健康保險署 × 十                |   |      |     |     |   |    | - | Ō | ×          |
|-------------------|----------------------|-------------------------------------|---|------|-----|-----|---|----|---|---|------------|
| ← C A d           | ) https://medcloud.n | hi.gov.tw/imme0008/IMME0008S00.aspx | Q | AN 1 | 3 3 | เร≜ | Ē | ~~ | 0 |   | <b>(</b> ) |
| 🕒 健保資訊網(VPN,10 👌  | 3000W藥事照護儀           |                                     |   |      |     |     |   |    |   |   |            |
| ♥ 顯示欄位設定          |                      |                                     |   |      |     |     |   |    |   |   |            |
| ☑ 項次              | 0                    |                                     |   |      |     |     |   |    |   |   | 1          |
| ☑ 來源              | 0                    |                                     |   |      |     |     |   |    |   |   |            |
| ☑ 主診斷             | 0                    |                                     |   |      |     |     |   |    |   |   |            |
| ☑ ATC5代碼          | 0                    |                                     |   |      |     |     |   |    |   |   |            |
| □ ATC3名稱          | 0                    |                                     |   |      |     |     |   |    |   |   |            |
| □ ATC5名稱          | 0                    |                                     |   |      |     |     |   |    |   |   |            |
| □ 複方註記            | 0                    | 勾選藥歷的必要欄位時                          |   |      |     |     |   |    |   |   |            |
| ☑ 成分名稱            | 0                    | 注意項次必須放在最上面第一個                      |   |      |     |     |   |    |   |   |            |
| 🗹 藥品健保代碼          | 0                    | 甘他的欄位次序不拘                           |   |      |     |     |   |    |   |   |            |
| ☑ 藥品名稱            | 0                    |                                     |   |      |     |     |   |    |   |   |            |
| ☑ 給藥日數            | 0                    |                                     |   |      |     |     |   |    |   |   |            |
| ▲ 薬品用量            | 0                    | 勾選完成後點擊左卜角的確定                       |   |      |     |     |   |    |   |   |            |
| □ 藥品規格量           | 0                    | 回到雲端藥歷頁面                            |   |      |     |     |   |    |   |   |            |
| ■ 用法用量            | 0                    |                                     |   |      |     |     |   |    |   |   |            |
| ☑ 就醫(調劑)日期(住院用藥起日 | 3) ()                |                                     |   |      |     |     |   |    |   |   |            |
| ■ 慢連勢領藥日(住院用藥迄日)  | 0                    |                                     |   |      |     |     |   |    |   |   |            |
| ☑ 里聿餅樂日敷試算        | 0                    |                                     |   |      |     |     |   |    |   |   |            |
|                   | 0                    |                                     |   |      |     |     |   |    |   |   |            |
|                   | 0                    |                                     |   |      |     |     |   |    |   |   |            |
| □ "便理罢原處力茜爭機個代碼   | 0                    |                                     |   |      |     |     |   |    |   |   |            |
|                   | 0                    |                                     |   |      |     |     |   |    |   |   |            |
|                   | 0                    |                                     |   |      |     |     |   |    |   |   |            |
| 確定 清除 上移 下移       | 取消還原為預設值             |                                     |   |      |     |     |   |    |   |   |            |
|                   |                      |                                     |   |      |     |     |   |    |   |   |            |
|                   |                      |                                     |   |      |     |     |   |    |   |   | -          |

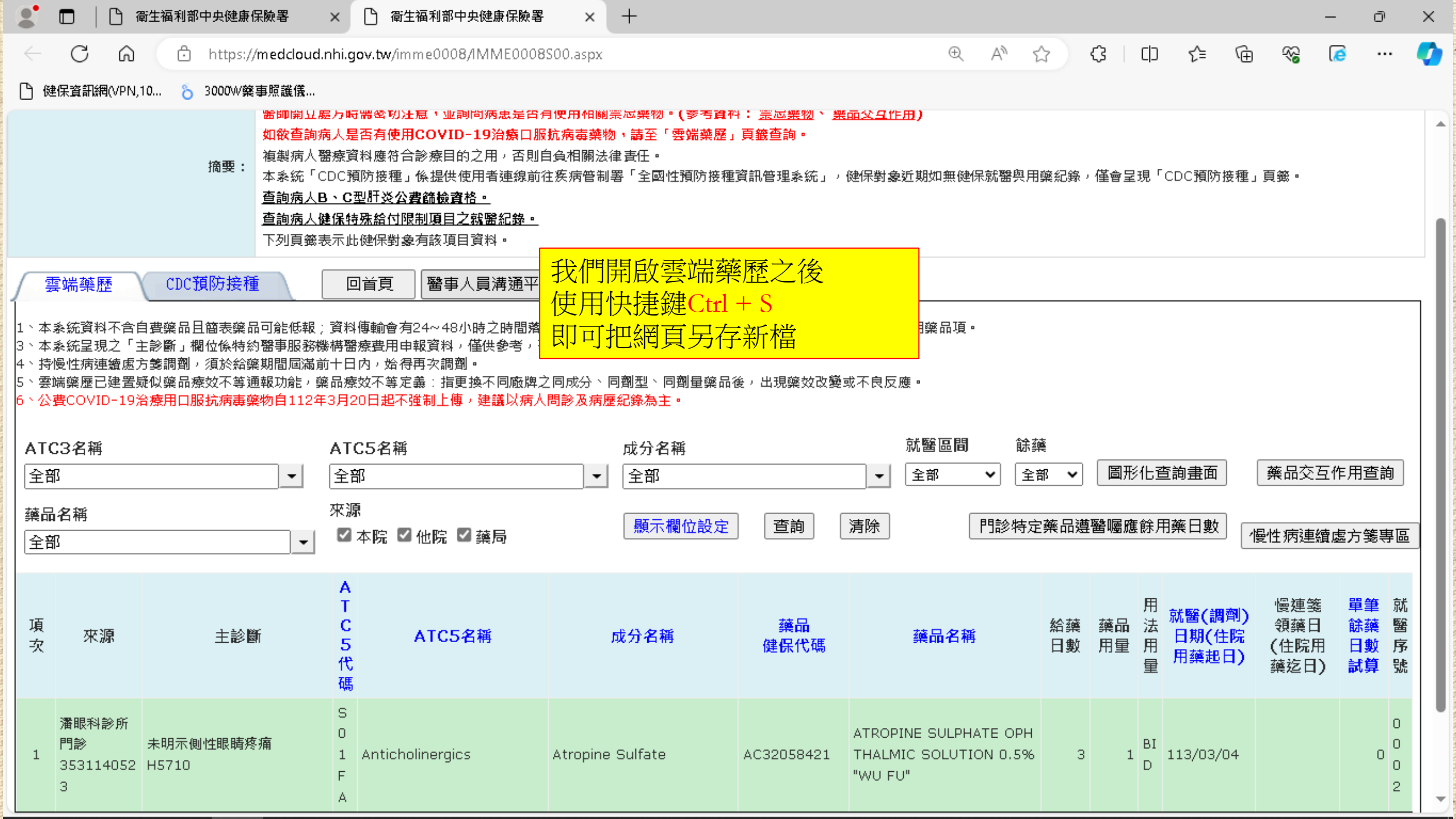

| 9            |                  | i生福利部中央健康(        | 呆險署 ×        | +            |           |                                         |                   |                                              |                                         |                                        |                  |             |          |   | _        | Ō    | $\times$ |
|--------------|------------------|-------------------|--------------|--------------|-----------|-----------------------------------------|-------------------|----------------------------------------------|-----------------------------------------|----------------------------------------|------------------|-------------|----------|---|----------|------|----------|
| $\leftarrow$ | C Ŵ              | () 檔案             | C:/Users/Adm | ninistrator/ | ÖneDrive  | ● 另存新檔                                  | · 关始原 L l         |                                              | _^\ _/                                  | ſ                                      | °s ∣ d           | ר<br>× ל≞   | Ē        | ∞ | 0        |      | <b>Q</b> |
| 6            | 健保資訊網(VPN,1      | 0 🍾 3000W藥系       | 事照護儀… 🕇      | 112TFDA_     | 新北市_完.    | $\leftarrow \rightarrow \cdot \uparrow$ | 本機 > 桌面 > 轉檔用     | ~ ひ 搜索                                       | 享轉檔用                                    |                                        | ş                | >           |          |   |          |      |          |
| 全            | 部                |                   | 全部           |              |           | 组合管理 ▼ 新増習                              | 图料本               |                                              |                                         |                                        |                  | 品交互作        | F用查詢     |   |          |      | -        |
| 藥品           | 品名稱              |                   | 來源           |              |           |                                         | ▲                 | 另存新檔時                                        |                                         |                                        |                  |             |          | 5 |          |      |          |
| 全            | 部                |                   | 本 🛛 🗌        | 院 🗹 他院       | ✔ 藥局      | ● → → ~ ~ ~ ~ ~ ~ ~ ~ ~ ~ ~ ~ ~ ~ ~ ~ ~ | -HIH              | 請把檔案名稱改                                      | 為                                       |                                        |                  |             |          | Ŀ |          |      |          |
|              |                  |                   |              |              |           |                                         |                   | 患者名字+藥歷                                      | , i i i i i i i i i i i i i i i i i i i |                                        |                  |             |          |   | 器等       |      |          |
| 佰-/          | क संस्थान        | 十部                | > (MC        | ATC5         |           | 公會                                      |                   | 以方便辨識                                        |                                         |                                        |                  |             |          |   | 里王<br>餘藥 | 就醫   |          |
| 「泉ウ          | AS 215.425       | 11 R:             |              | 代碼           |           | - 食藥署同意書                                |                   | <i>你</i> 加甫子海兹麻                              |                                         |                                        |                  |             |          |   | 日數       | 序號   |          |
|              | 天十統局             |                   |              |              |           | 張木                                      |                   | 的知道血际深度                                      |                                         |                                        |                  |             |          | 1 | 84452    |      |          |
| 1            | 葉局               | 第二型糖尿病,伴<br>F1165 | 有高血糖         | A10BB        | Glimepir  | ●                                       |                   |                                              |                                         |                                        | <u>سے احمد ا</u> |             |          |   | 0        | xxxx |          |
|              | 5931140229       |                   |              |              |           | 📥 OneDrive                              |                   | 建藏可仕杲田建.                                     |                                         | <b> <b>     町     野</b>     竹     </b> | 备用了              | <b>拿科</b> 火 | <b>•</b> |   |          |      |          |
| 2            | 大士築局<br>藥局       | 第二型糖尿病,伴          | 有高血糖         | C07AG        | Carvedi   | 💻 本機                                    |                   | 把這些藥歷網頁                                      | 存在轉                                     | 專檔片                                    | 日資料              | 斗灰備         | 用        |   | 0        | xxxx |          |
|              | 5931140229       | E1165             |              |              |           | 🔿 網路                                    | v <               |                                              |                                         |                                        |                  | >           |          |   |          |      |          |
| 5            | 天士藥局             | <b>第</b> 二型糖尿病,伴  | 有高血糖         | A108A        | Motform   | 檔案名稱 <mark>N):</mark> 曹                 | 孟德藥歷              |                                              |                                         |                                        |                  | ~ 15/17     |          |   | 0        |      |          |
| 3            | 乗向<br>5931140229 | E1165             |              | AIOBA        | Mecioni   | 存檔類型(T): 網                              | 貞 <sup>,</sup> 完整 |                                              |                                         |                                        |                  | ~           |          |   | 0        |      |          |
|              | 天士藥局             | 第二型糖尿病,伴          | 有高血糖         |              |           |                                         |                   | _                                            |                                         | _                                      |                  |             |          |   |          |      |          |
| 4            | 繁局<br>5931140229 | E1165             |              | C10AA        | Pitavast  | - ヘ 陽藏資料夾                               |                   | L                                            | 存福(S)                                   |                                        | 取消               |             |          |   | 0        | XXXX |          |
|              | 天士藥局             | · 一种 一种 田 一一 (4)  | 方立而擁         |              |           | L                                       |                   | Churamhi Film Control Tableta                |                                         |                                        |                  |             |          |   |          |      |          |
| 5            | 藥局<br>5001140000 | 第二型裙成两小手<br>E1165 | 月向Ш裾         | A10BD        | Empagli   | iflozin ; Linagliptin                   | BC27073100        | 25/5 mg                                      | 28                                      | 28 (                                   | QDAM 1           | 13/05/17    |          |   | 0        | XXXX |          |
|              |                  |                   |              |              |           |                                         |                   |                                              |                                         |                                        |                  |             |          |   |          |      | -        |
| 6            | 葉局               | 第二型糖尿病,伴<br>F1165 | 有高血糖         | A10AE        | Insulin ( | Glargine                                | KC01011272        | Toujeo 300 units/mL solution<br>or injection | f 28                                    | 1 0                                    | QNPC 1           | 13/05/17    |          |   | 0        | XXXX |          |
|              | 5931140229       |                   |              |              |           |                                         |                   |                                              |                                         |                                        |                  |             |          |   |          |      |          |
| 7            | 天士藥局<br>藥局       | 第二型糖尿病,伴          | 有高血糖         | A10BB        | Glimepir  | ride                                    | AC466401G0        | GRUMED TABLETS 2MG "STAN                     | D 28                                    | 28                                     |                  | 13/03/11    |          |   | O        | IC03 |          |
|              | 5931140229       | E1165             |              |              |           |                                         |                   | ARD"(鋁箔/膠箔)                                  |                                         | /                                      | AC T             | , ,, _,     |          |   |          |      |          |
|              | 天士藥局             | 第二型糖尿病,伴          | 有高血糖         | 00740        | Connedi   |                                         | AC46600100        | CVNTREND TARLETC & DEMO                      |                                         |                                        |                  | 12/02/11    |          |   | 0        | 1002 |          |
| 8            | 業向<br>5931140229 | E1165             |              | CU/AG        | Carveor   | 101                                     | AC40099100        | STNEREND LABLETS 0.25MG                      | 28                                      | 28 (                                   | QUAM I           | 13/03/11    |          |   | U        | 1003 | -        |

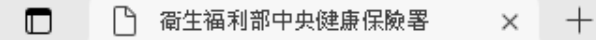

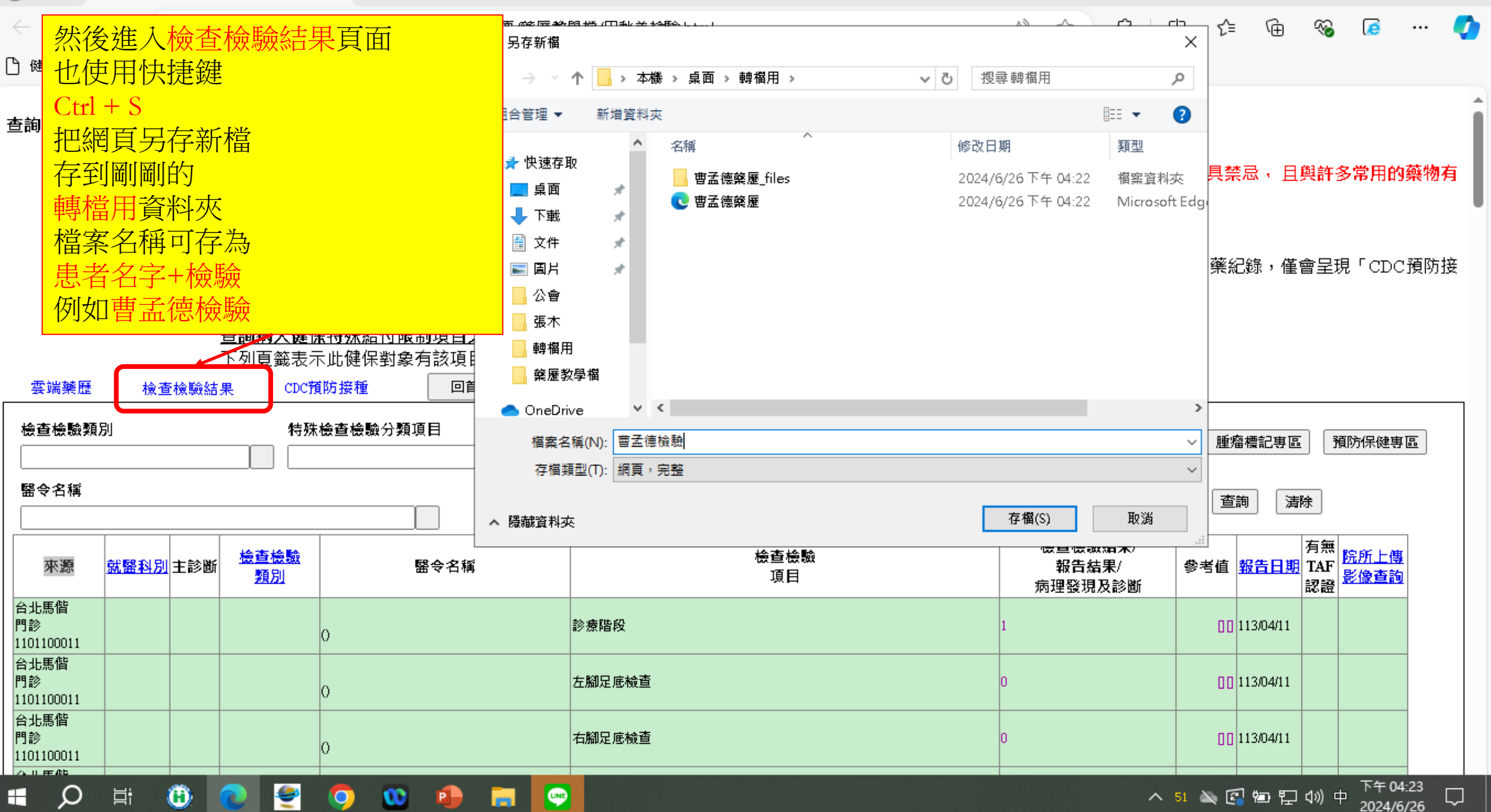

Ō

 $\times$ 

| 🖌                        | , <del>,</del>    |     |      | 未備份          | 轉檔用 |                           |                 |              |  |     | _     | đ | ×   |
|--------------------------|-------------------|-----|------|--------------|-----|---------------------------|-----------------|--------------|--|-----|-------|---|-----|
| 檔案                       | 常用                | 共用  | 檢視   | 備份工具         |     |                           |                 |              |  |     |       |   | ~ 🕐 |
| $\leftarrow \rightarrow$ | × <b>↑</b>        | > 轉 | 檔用 ≫ |              |     |                           |                 |              |  | ٽ ~ | 搜尋轉檔用 |   | Q   |
|                          |                   |     | 名稱   |              | ^   | 修改日期                      | 類型              | 大小           |  |     |       |   |     |
|                          | 速存取               |     | 曹語   | 蓋德檢驗_files   |     | 2024/6/26下午 04:26         | 檔案資料來           |              |  |     |       |   |     |
|                          | 見                 | Я   | 曹国   | 孟德藥歷_files   |     | 2024/6/26 下午 04:22        | 檔案資料夾           |              |  |     |       |   |     |
| ר 🕂                      | 「載                | *   | こう 🗊 | <b>猛德檢驗</b>  |     | 2024/6/26 下午 04:26        | Microsoft Edge  | 31 KB        |  |     |       |   |     |
| د 🚞                      | て件                | A   | こう 🗊 | 盂德藥 <b>歴</b> |     | 2024/6/26 下午 04:22        | Microsoft Edge  | 29 KB        |  |     |       |   |     |
|                          | 副片                | *   | 🔊 轉格 | 闇程式          |     | 2024/6/26 下午 12:01        | Microsoft Excel | 61 KB        |  |     |       |   |     |
| <u> </u>                 | 會                 |     |      |              |     |                           |                 |              |  |     |       |   |     |
| 3                        | 長木                |     |      |              |     |                           |                 |              |  |     |       |   |     |
| <b></b>                  | 胄檔用               |     |      |              | _   |                           |                 |              |  |     |       |   |     |
| ŝ                        | <sup>竁</sup> 靋教學檔 | l   |      |              |     | 我們回到桌面                    |                 |              |  |     |       |   |     |
| 📥 Or                     | neDrive           |     |      |              |     | 谁入轉檔用資料                   | 灰               |              |  |     |       |   |     |
| 💻 本                      | 畿                 |     |      |              |     | 就可以發現                     |                 |              |  |     |       |   |     |
| <u> </u>                 | 24                |     |      |              |     | 磁展卫校本场险                   |                 | <del>,</del> |  |     |       |   |     |
| 📺 👬                      | 珨                 |     |      |              |     | 樂燈又慨軍慨蹶為                  | <b>結</b> 果的網貝   | Į            |  |     |       |   |     |
|                          |                   |     |      |              |     | 都已經在電腦裡                   | Ţ               |              |  |     |       |   |     |
|                          |                   |     |      |              |     | 口更打開供方的                   | 学生              |              |  |     |       |   |     |
|                          |                   |     |      |              |     | 六女 <b>打</b> 刑   間   日   1 |                 |              |  |     |       |   |     |
|                          |                   |     |      |              |     | 随時可以調閱個等                  | 系的樂歷            |              |  |     |       |   |     |
|                          |                   |     |      |              |     |                           |                 |              |  |     |       |   |     |
|                          |                   |     |      |              |     |                           |                 |              |  |     |       |   |     |

## 二.單機版轉檔程式

0

• 適用對象:電腦中有購買正版的微軟EXCEL軟體

0

0

• 優點:運作與存檔都在自己的電腦中,執行速度會比較快

首頁

討論區

### 1. 先用GOOGLE 搜尋 新北藥事照護 進入網站

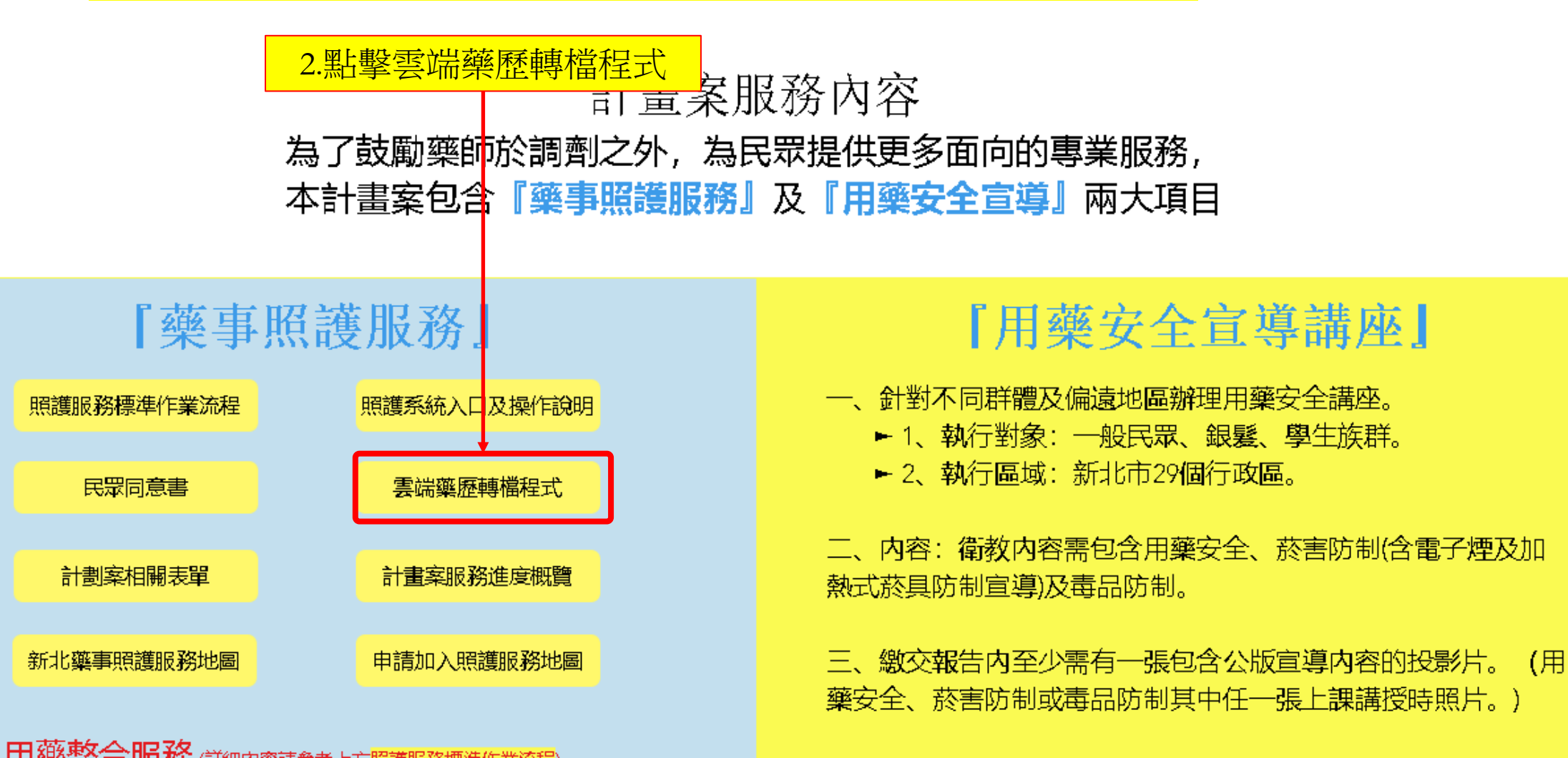

| ~   | 食             | 察署計劃案2024 新北市藥事 🗙 🔥 雲端                               | 藥歷sample_V3 - G <b>oog</b> le → 🔥 雲端藥歷sam | nple_V3 | xlsm - Go 🛛 🗙 📔 🕂              |       |             |           | - 0                     | ×      |
|-----|---------------|------------------------------------------------------|-------------------------------------------|---------|--------------------------------|-------|-------------|-----------|-------------------------|--------|
| ~   | $\rightarrow$ | C බ ≅ https://drive.google.c                         | com/file/d/176sy15oM776WsiYzpt_3QXAsH     | luBqV   | E1X/view                       |       | 1           | ☆ 🕐       | 다   🦚                   | ÷      |
| 🛞 徸 | i生福利部         | 『中央健… 😽 嘉鏵 🕑 Bingli 彬利藥品股                            | 份 🙋 兆鴻 📀 法瑪希 📀 ec.k-e.com.tw/?            | As      | 🔄 立品 🛭 峰 DKSH Connect 首頁   新北i | 市藥師公… | 首頁   藥專照議計語 | 畫 🕅 長期照顧専 | 業人員 ×                   | >      |
| ×   | 雲端            | 藥歷sample_V3                                          |                                           | 選擇開     | 殿工具 ▼                          | ¢     | • E 🕹       | : ③ 共用    | •                       |        |
|     | A             | В                                                    | с                                         | D       | E                              |       |             | F         |                         |        |
| 1   | -mail         | <b>装</b> 端樂整                                         |                                           | -7534   | 被験数像                           |       |             |           |                         |        |
| 2   | 項次            | 欄位名稱                                                 |                                           | 項次      | 欄位名稱                           | 備     | 註           |           |                         |        |
| 3   | 1             | 項次                                                   | 【藥歷_從雲端藥歷貼上】當第一個欄位                        | 1       | 來源                             | 檔案    | 民開啟後・點      | 擊此處       | ž                       |        |
| 4   | 2             | 來源                                                   |                                           | 2       | 就診科別                           | 先扣    | 增案下載到       | 「雷腦內      |                         |        |
| 5   | 3             | 主診斷                                                  |                                           | 3       | 主診斷                            |       |             |           |                         |        |
| 6   | 4             | ATC5代碼                                               |                                           | 4       | 檢查檢驗類別                         |       |             |           |                         |        |
| 7   | 5             | 成分名稱                                                 |                                           | 5       | 醫令名稱                           |       |             |           |                         |        |
| 8   | 6             | 藥品健保代碼                                               |                                           | 6       | 檢查檢驗項目                         |       |             |           |                         |        |
| 9   | 7             | 藥品名稱                                                 |                                           | 7       | 檢查檢驗結果/報告結果/病理發現及診斷            |       |             |           |                         |        |
| 10  | 8             | 給藥日數                                                 |                                           | 8       | 參考值                            |       |             |           |                         |        |
| 11  | 9             | 藥品用量                                                 |                                           | 9       | 報告日期                           |       |             |           |                         |        |
| 12  | 10            | 用法用量                                                 |                                           | 10      | 有無TAF認證                        |       |             |           |                         |        |
| 13  | 11            | 就醫(調劑)日期(住院用藥起日)                                     |                                           | 11      | 院所上傳影像查詢                       |       |             |           |                         |        |
| 14  | 12            | 慢連箋領藥日(住院用藥迄日)                                       |                                           |         |                                |       |             |           |                         |        |
| 15  | 13            | 單筆餘藥日數試算                                             |                                           |         |                                |       |             |           |                         |        |
| 16  | 14            | 就醫序號                                                 |                                           |         |                                |       |             |           |                         |        |
| 17  | 15            | 65歲以上病人宜注意用藥品項                                       |                                           |         |                                |       |             |           |                         |        |
| 18  | 1 (唐本         | MDM 電視蒸驟設定照子調告                                       |                                           |         | 9 <b>+</b>                     |       |             |           |                         |        |
|     | 1、前加<br>2、請通  | 。1147 - 去加來建成之態小價位。<br>影響網頁複製範圍後直接、藥歷貼在【藥歷<br>「開始也認為 | 從雲端藥歷貼上】、檢驗數據貼在【檢驗數據 專                    | 理後日     | 《入Hcare格式】(第一列不得空白)            |       |             |           |                         |        |
| -   | Q             | 🗄 🕕 💽 🔮 🥵                                            | 🕂 😳 🏟 🔛                                   |         |                                |       | ^ 52 🔌      | 🗐 🐿 🏪 🕬 🕻 | 上午 10:53<br>2024/6/26 [ | $\neg$ |

| ~   | 食             | 餐署計劃案2024 新北市藥事 🗙 🔥 雲端       | 藥歷sample_V3 - G <b>oog</b> le │ ★   + |                   |                                    | – 0 ×                          |
|-----|---------------|------------------------------|---------------------------------------|-------------------|------------------------------------|--------------------------------|
| ~   | $\rightarrow$ | C බ ≅ https://drive.google.c | com/file/d/176sy15oM776WsiYzpt_3QXAsH | uBqV₽             | E1X/view                           | ☆ 🖸 🖸 🛃 🧶                      |
| 🔒 徸 | i生福利部         | 『中央健… 😽 嘉鏵 🕑 Bingli 彬利藥品股    | 份 🚾 兆鴻 🔇 法瑪希 🔇 ec.k-e.com.tw/?/       | ls 🛙              | 🔄 立品 🛭 🚳 DKSH Connect   首頁   新北市藥師 | a 雲端藥歷sample_V3 (7).xl m 🕞 🖸 🌺 |
| ×   | 雲端            | 薬歴sample_V3                  |                                       | 選擇開               | 廠工具 ▼                              |                                |
|     | A             | В                            | с                                     | D                 | E                                  | F                              |
|     |               | <b>雲端藥歷</b>                  |                                       |                   | 檢驗數據                               |                                |
| 2   | 項次            | 欄位名稱                         |                                       | 項次                | 欄位名稱                               | 備註                             |
|     | 1             | 項次                           | 【藥歷_從雲端藥歷貼上】當第一個欄位                    | 1                 | 來源                                 | 【檢驗數據_從雲端藥歷貼上】當第一個欄位           |
| 4   | 2             | 來源                           |                                       | 2                 | 就診科別                               |                                |
| 5   | 3             | 主診斷                          |                                       | 3                 | 主診斷                                |                                |
| 6   | 4             | ATC5代碼                       |                                       | 4                 | 檢查檢驗類別                             |                                |
|     | 5             | 成分名稱                         |                                       | 5                 | 醫令名稱                               |                                |
| 8   | 6             | 藥品健保代碼                       |                                       | 6                 | 檢查檢驗項目                             |                                |
| 9   | 7             | 藥品名稱                         |                                       | 7                 | 檢查檢驗結果/報告結果/病理發現及診斷                |                                |
| 10  | 8             | 給藥日數<br>                     |                                       | 8                 | 參考值                                |                                |
| 11  | 9             | 藥品用量                         |                                       | 9                 | 報告日期                               |                                |
| 12  | 10            | 用法用量                         |                                       | 10                | 有無TAF認證                            |                                |
| 13  | 11            | 就醫(調劑)日期(住院用藥起日)             |                                       | 11                | 院所上傳影像查詢                           |                                |
| 14  | 12            | 慢連箋領藥日(住院用藥迄日)               |                                       |                   |                                    |                                |
| 15  | 13            | 單筆餘藥日數試算                     |                                       |                   |                                    |                                |
| 16  | 14            | 就醫序號                         |                                       |                   |                                    |                                |
| 17  | 15            | 65歲以上病人宜注意用藥品項               |                                       | _                 |                                    |                                |
| 18  | 1、詰加          | VPN - 雲端蔘歷設定顯示欄位。            |                                       |                   | Q +                                |                                |
|     | 2、請選<br>2、請選  | 。<br>[擇網頁複製範圍後直接、藥歷貼在【藥歷     | 從雲端藥歷貼上】、檢驗數據貼在【檢驗數據 整                | 理後面               | 入Heare格式](第一列不得空白)                 |                                |
|     | VPN刷          | 示欄位順序設定 藥歷_從雲端藥歷貼上 翦         | 蜂歷_整理後匯入Hcare格式 附表 檢驗數據_從雲的           | 耑藥 <del>歴</del> 月 | 佔上 檢驗數據_整理後匯入Hcare格式               |                                |

| 🕨 🚽 🔤 🚽 🖓                                                                                                    |                                                                                                    |                                                                                                    |     |      | - 0 | $\times$ |
|----------------------------------------------------------------------------------------------------|----------------------------------------------------------------------------------------------------|----------------------------------------------------------------------------------------------------|-----|------|-----|----------|
| 檔案 常用 共用                                                                                                    | 檢視                                                                                                    |                                                                                                    |     |      |     | ~ ?      |
| ← → ~ ↑ ↓ × 本                                                                                                    | 檣 > Data (D:) > 下載                                                                                                    |                                                                                                    | ~ Ū | 搜尋下載 |     | ۹        |
| <ul> <li>★ 快速存取</li> <li>桌面</li> <li>千載</li> <li>文件</li> <li>② 文件</li> <li>〇 周片</li> <li>公會</li> <li>○ 食藥署同意書</li> <li>○ 張木</li> <li>○ 藥壓教學檔</li> </ul> | <ul> <li>今天(5)</li> <li>● 雲端藥屋sample_V3(9)</li> <li>1.在檔案上面按右鍵</li> <li>◎ 雲端藥屋sample_V3(4)</li> <li>② 3000w_聯絡人會護(1)</li> <li>◎ 食藥署計劃案同意書(7)</li> <li>&gt; 這星期初(7)</li> <li>● 6&amp;7_「全民健康保險提升用藥品質之藥事照識</li> <li>◎ 3 遵循醫囑領藥與使用藥物量表(ARMS)(2)</li> </ul> | 図. 套端藥履sample V3 (8)       2 套端藥履sample_V3 (7)         開啟(O)       新增(N)         列印(P)       日秋美_20240311_判斷性服務_20240625020         ③ 使用 Skype 分享       日秋美_20240311_判斷性服務_20240625020         ◎ 使用 ESET NOD32 Antivirus 掃描       4_「全民健康保險提升用藥品質之藥事照識計         健保會計劃案同意書 (4) |     |      |     |          |
| ● OneDrive<br>□ 本様                                                                                                    | <ul> <li>□ 1_「全民健康保険提升用業品質之業事照識計</li> <li>&gt; 上週(13)</li> </ul>                                                                                                    | 進階選項     >                                                                                                    |     |      |     |          |
|                                                                                                    | <ul> <li>□● 健保會計劃案同意書(3)</li> <li>■ 雲端藥屋sample_V3.rar(1)</li> <li>▲ 全民健康保險在宅急症照識試辦計畫(1130524</li> <li>▲ 全民健康保險在宅急症照識試辦計畫(1130524</li> <li>▲ 全民健康保險在宅急症照識試辦計畫(1130524</li> </ul>                                                                         | <ul> <li>加到壓縮檔(A)</li> <li>加到 "雲端藥歷sample_V3 (9).rar"(T)</li> <li>壓縮並發郵件</li> <li>運縮或 "雲端藥歷sample_V3 (9).rar" 並發郵件</li> <li>還原舊版(V)</li> <li>全民健康保險在宅急症照識試辦計畫(1130524</li> <li>全民健康保險在宅急症照識試辦計畫(1130524</li> </ul>                                                            |     |      |     |          |
|                                                                                                    | <ul> <li>✓ 這個月初 (20)</li> <li>20) 雲端葉屋sample_V2 (4)</li> <li>20) 雲端葉屋sample_V2 (3)</li> <li>2031140229-30-11305-1-1130611-113061</li> <li>2031140229-30-11305-1-1130611-113061</li> <li>2034低年級素養試題-為什麼喝葉水前有的要</li> </ul>                               | 傳送到(N)       )         剪下(T)       ; 雲端藥歷去表頭版(3)         複製(C)       ; 雲端藥歷去表頭版(1)         建立捷徑(S)       ; 雲端藥歷sample_V2(2)         建立捷徑(S)       ; 食藥署計劃案同意書(6)         刪除(D)       ; 2024高年級素養試題-為什麼把藥加到水裡,         重新命名(M)       ; 111E0004579本局委託「社團法人新北市藥師               |     |      |     |          |
|                                                                                                    | ■ 業歴<br>✓ 上個月 (54)                                                                                                    |                                                                                                    |     |      |     | _        |

💬 📻

🔎 🛱 📵 💽 🔮 🥵 🚺 🕨 🌗

 $\Box$ 

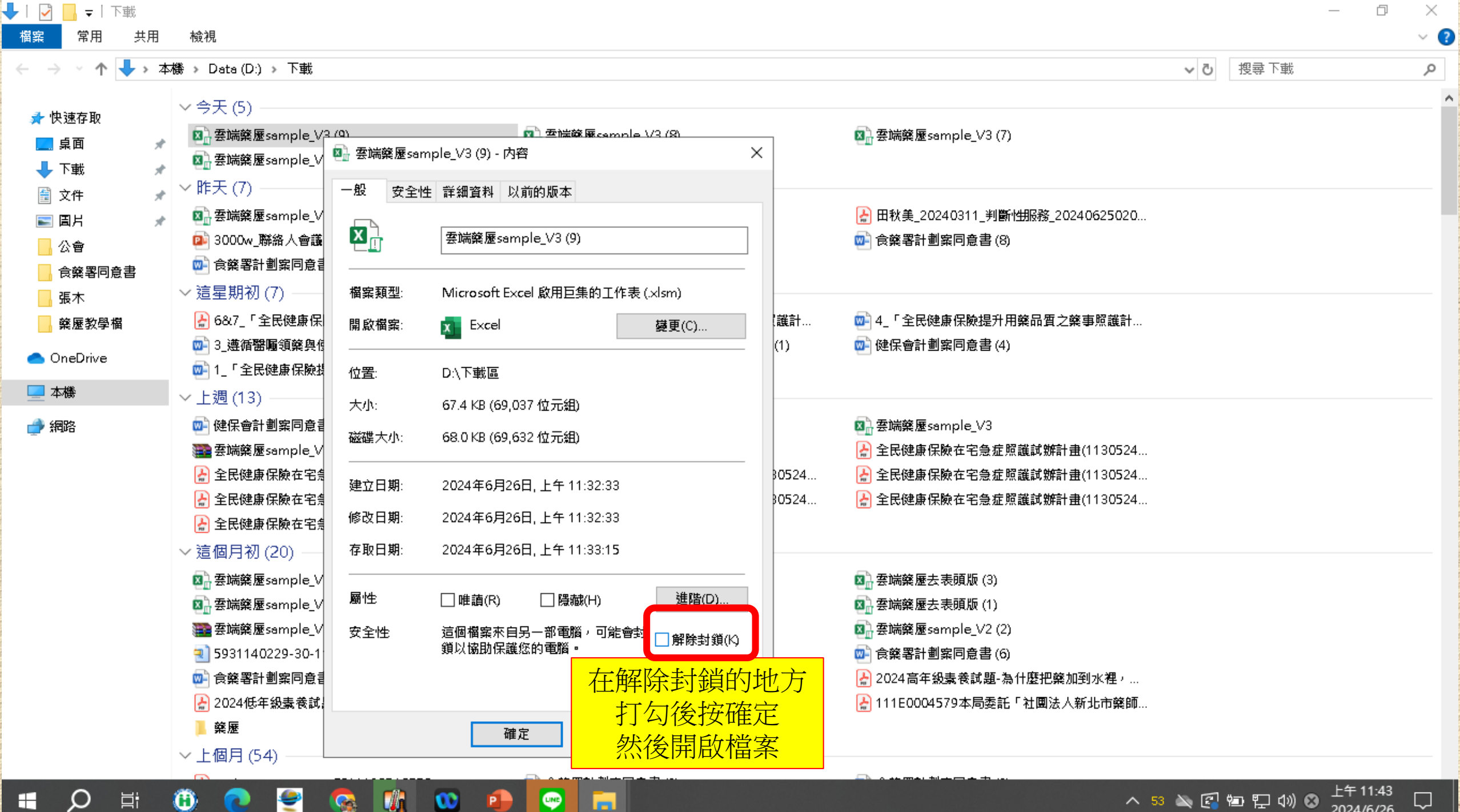

P

へ 53 🔌 💽 🖬 🖫 🕼 😣

2024/6/26

**□** 5 ° ∂ ° ∓

#### 雲端藥履sample V3 (9) - Excel

🖻 – Ō 🗙 埔<u>商</u> 張 📿

|    |                    |                                                           | 2. Phil#enE 301                                     | mpro_** |                            |                |        |           |
|----|--------------------|-----------------------------------------------------------|-----------------------------------------------------|---------|----------------------------|----------------|--------|-----------|
| 檔  | 宷                  | 常用 插入 頁面配署 公式 資料                                          | <b>用品语</b> 字例                                       |         |                            |                | Ę      | ב         |
| 1  | 安全性                | ·警告 <u>已經停用巨集。</u>                                        | 用风临杀饭                                               |         |                            |                |        | ×         |
|    |                    |                                                           | - 點選這個啟用內容以啟用E                                      | 重集      |                            |                |        |           |
| C7 |                    | $\mathbf{v}$ : $\mathbf{X}$ $\mathbf{v}$ $f_{\mathbf{x}}$ |                                                     |         |                            |                |        | ~         |
|    |                    |                                                           |                                                     |         |                            |                |        |           |
|    |                    |                                                           |                                                     |         |                            |                |        |           |
|    | А                  | 日本<br>日本<br>日本<br>日本<br>日本<br>日本<br>日本<br>日本<br>日本        | C                                                   | D       | E                          |                | F      |           |
| 1  |                    | 雲端藥歷                                                      |                                                     |         | 桧驗數據                       |                |        | $\square$ |
| 2  | 項次                 | 欄位名稱                                                      |                                                     | 項次      | 欄位名稱                       | 備註             |        |           |
| 3  | 1                  | 項次                                                        | 【藥歷_從雲端藥歷貼上】當第一個欄位                                  | 1       | 來源                         | 【檢驗數據_從雲端藥歷貼上】 | 當第一個欄  |           |
| 4  | 2                  | 來源                                                        |                                                     | 2       | 就診科別                       |                |        |           |
| 5  | 3                  | 主診斷                                                       |                                                     | 3       | 主診斷                        |                |        |           |
| 6  | 4                  | ATC5代碼                                                    |                                                     | 4       | 檢查檢驗類別                     |                |        |           |
| 7  | 5                  | 成分名稱                                                      |                                                     | 5       | 醫令名稱                       |                |        |           |
| 8  | б                  | 藥品健保代碼                                                    |                                                     | б       | 檢查檢驗項目                     | _              |        |           |
| 9  | - 7                | 藥品名稱                                                      |                                                     | 7       | 檢查檢驗結果/報告結果/病理發現及診斷        | _              |        |           |
| 10 | 8                  | 給藥日數                                                      |                                                     | 8       | 參考值                        |                |        |           |
| 11 | 9                  | 藥品用量                                                      |                                                     | 9       | 報告日期                       |                |        |           |
| 12 | 10                 | 用法用量                                                      |                                                     | 10      | 有無TAF認證                    | _              |        |           |
| 13 | 11                 | 就醫(調劑)日期(住院用藥起日)                                          |                                                     | 11      | 院所上傳影像查詢                   |                |        |           |
| 14 | 12                 | 慢連箋領藥日(住院用藥迄日)                                            |                                                     |         |                            |                |        |           |
| 15 | 13                 | 單筆餘藥日數試算                                                  |                                                     |         |                            |                |        |           |
| 16 | 14                 | 就醫序號                                                      |                                                     |         |                            |                |        |           |
| 17 | 15                 | 65歲以上病人宜注意用藥品項                                            |                                                     |         |                            |                |        |           |
|    | 1、請                | 。<br>於VPN - 雲端藥歷設定顯示欄位。                                   |                                                     |         |                            |                |        |           |
|    | 2、請                | 選擇網頁複製範圍後直接,藥歷貼在【                                         | 藥歷_從雲端藥歷貼上】、檢驗數據貼在【檢                                | 驗數據     | 2.整理後匯入Hcare格式】(第一列不得空白)   |                |        |           |
|    | 3、點                | 選【開始轉檔】                                                   |                                                     |         |                            |                |        |           |
|    | 4、轉                | 檔完成的檔案會存放在此檔案相同的資                                         | 料夾當中                                                |         |                            |                |        |           |
|    | 5、轉                | 檔完成的檔案,上傳到Hcare > 建立醫                                     | 藥紀錄 > (藥歷資料 OR 檢驗數據) > 雲端藝                          | 蔣歷匯     | 入                          |                |        |           |
|    | 6、懽                | 入完成,資料其中若遇到空值或(),該營                                       | <b>崔</b> 資料仍會整筆上傳到系統,可於上傳前進行                        | 編輯(     | R 匯入後於系統修改資料               |                |        | -         |
| 4  | •                  | VPN顯示欄位順序設定 藥歷_從雲端                                        | <mark>藥歷貼上</mark> 藥歷_整理後匯入Hcare格式 附表 <mark>核</mark> | 鏡驗數據    | _從雲端藥歷貼上 檢驗數據_整理後匯入Hcare格: | + : •          |        |           |
| 就緯 | : ( <del>\</del> * | 協助工具:調查                                                   |                                                     |         |                            |                | · + 85 | 5%        |

就緒 😯 協助工具:調査

轉檔程式 - Excel

博彦張 🔗 🖓 ? — i ×

 $\Box$ 

### 另存新檔

 $\odot$ 

☆ 常用

🎦 新増

☞ 開啟

|   | ,<br>D ⊟i | ۲ | 0    | ) 🔮 🥵 🐧 🚥 争                            |
|---|-----------|---|------|----------------------------------------|
|   | 其他        |   |      |                                        |
|   | 増益集 ➤     |   |      |                                        |
|   | 關閉        |   |      |                                        |
|   | 發佈        |   |      |                                        |
|   | 匯出        |   |      |                                        |
|   | 共用        |   |      |                                        |
|   | 列印        |   |      |                                        |
|   | 歷程記錄      |   |      | 瀏覽                                     |
|   | 另存新檔      |   |      |                                        |
|   | 儲存檔案      |   |      | 新増位置                                   |
|   | 資訊        |   |      | 這台電腦                                   |
|   | 取得增益集     |   | 其他位置 | 置                                      |
| ¢ | 開啟        |   |      | OneDrive - 個人<br>m003089001@tmu.edu.tw |
| ß | 新增        |   | 個人   |                                        |
| ഹ | 常用        |   |      | 最近                                     |

| 已釘選<br>釘選日後 | 想要輕易找到的了            | 資料夾。按一下您在資料夾上暫留時出現的[釘選] 圖示。       |                   |                                      |
|-------------|---------------------|-----------------------------------|-------------------|--------------------------------------|
| 今天          |                     | 록 另存新檔                            |                   | ×                                    |
|             | 轉檔用                 | —                                 | 搜尋 桌面             | م                                    |
|             | 桌面∍轉檔用              | 組合管理 ▼ 新増資料夾                      |                   |                                      |
|             | 下載                  | ■ 桌面 <b>* ^</b> 名稱 <sup>^</sup> 修 | 改日期               | 類型                                   |
|             | 下載                  | 🕹 下載 💉 🔤 🔒 公會 20                  | )24/6/25 下午 04:34 | 檔案資料夾                                |
|             |                     | 🔮 文件 🛛 🖈 🔤 🔒 食藥署同意書 20            | )24/6/20下午 04:14  | 檔案資料夾                                |
| 昨天          |                     | 📰 圓片 🚽 🥏 食藥署照護資料 20               | )23/5/31 下午 02:40 | 檔案資料夾                                |
|             |                     | □ 公會 檢驗數据 20                      | )24/6/15 上午 11:57 | 檔案資料夾                                |
|             | 藥歷教學檔               | ▲ 食藥署同意書 ▲ ● ■ ■ ■ ■ ■ ■ ■ 20     | )24/6/26 上午 11:58 | 檔案資料夾                                |
|             | 泉田≫聚歴教9             | - 張木                              | )24/6/26上午11:33   | 檔案資料夾                                |
|             |                     |                                   | )24/6/26 上午 11:57 | 相案資料夾                                |
| 本週          |                     | 🛛 Microsoft Excel 🗸 🧹             | _                 | >                                    |
|             | 文件<br><sup>文件</sup> | 檔案名稱(N): <mark>轉檔程式</mark>        |                   | ~                                    |
|             | <b>桌面</b><br>桌面     | 然後另存新檔到桌面儲存到我們剛剛設立的轉檔用資料夾         |                   | ~                                    |
| 較舊          |                     | 可把檔案名稱修改容易辨識的名稱例如轉檔程式             | 儲存(S)             | 取消                                   |
|             | 張睿木<br>桌面ằ藥糜漸號      | Ę                                 | 午 02:45           |                                      |
|             | 檢驗數 <b>據</b>        | ₽ 2024/6                          | 5/11 下午 04:32     |                                      |
|             |                     | <u>∧ 5</u>                        | 2 🔌 🛃 🐿 🏪 🤇       | li)) 中 <u>上</u> 午 11:59<br>2024/6/26 |

| 📊   🛃 📊 🖛                                     |          | 未備份           | 轉檔用            |                                        |                         |                |       | -                                                                                                    | - 0 × |
|-----------------------------------------------|----------|---------------|----------------|----------------------------------------|-------------------------|----------------|-------|----------------------------------------------------------------------------------------------------|-------|
| 檔案 常用                                         | 共用 村     | 檢視 備份工具       |                |                                        |                         |                |       |                                                                                                    | ~ 🕐   |
| $\leftarrow \rightarrow \cdot \cdot \uparrow$ | > 轉檔用    | ]             | Ę              |                                        | まみ山なな                   |                |       | ✓ <ul> <li><ul> <li><ul></ul></li></ul></li></ul> | م     |
| L                                             |          | <b>交</b> 紙    | ^ _            | 电機服务                                   | 三 一 一 型                 | 胚眼             | 早日 招行 |                                                                                                    |       |
| 📌 快速存取                                        |          |               |                |                                        |                         | /   `          |       |                                                                                                    |       |
| 直桌 📃                                          | *        | _ 曹孟德機競_files |                | 2024/6/26下午 04:26                      | 相案資料來<br>增中 2000        |                |       |                                                                                                    |       |
| 👆 下載                                          | *        |               |                | 2024/6/26下午 04:22                      | 備業資料來<br>MinnanaA.⊑Jana | 04. KD         |       |                                                                                                    |       |
| 🖞 文件                                          | *        | UU 智益 法预数<br> |                | 2024/0/20下十 04:20<br>2024/6/26下午 04:20 | Microsoft Edge          | 31 NB<br>20 KB |       |                                                                                                    |       |
| □□□□□□□□□□□□□□□□□□□□□□□□□□□□□□□               | × 🗖      | 記載福程式         |                | 2024/6/26下午12:01                       | Microsoft Excel         | 61 KB          |       |                                                                                                    |       |
| 公會                                            |          | TETH Ndie     |                | 上, , , , , , , , , , , , , , , , , , , |                         |                |       |                                                                                                    |       |
| - 張木                                          | <u> </u> | <u> </u>      |                |                                        |                         |                |       |                                                                                                    |       |
| 轉檔用                                           | 7        |               | 2024/6/26下午12: | 01                                     |                         |                |       |                                                                                                    |       |
| 藥歷教學權                                         | ä        |               |                |                                        |                         |                |       |                                                                                                    |       |
|                                               |          |               |                |                                        |                         |                |       |                                                                                                    |       |
| OneDrive                                      |          |               |                |                                        |                         |                |       |                                                                                                    |       |
| 💻 本機                                          |          |               |                |                                        |                         |                |       |                                                                                                    |       |
| 🔿 網路                                          |          |               |                |                                        |                         |                |       |                                                                                                    |       |
|                                               |          |               |                |                                        |                         |                |       |                                                                                                    |       |
|                                               |          |               |                |                                        |                         |                |       |                                                                                                    |       |
|                                               |          |               |                |                                        |                         |                |       |                                                                                                    |       |
|                                               |          |               |                |                                        |                         |                |       |                                                                                                    |       |
|                                               |          |               |                |                                        |                         |                |       |                                                                                                    |       |
|                                               |          |               |                |                                        |                         |                |       |                                                                                                    |       |
|                                               |          |               |                |                                        |                         |                |       |                                                                                                    |       |
|                                               |          |               |                |                                        |                         |                |       |                                                                                                    |       |
|                                               |          |               |                |                                        |                         |                |       |                                                                                                    |       |
|                                               |          |               |                |                                        |                         |                |       |                                                                                                    |       |
|                                               |          |               |                |                                        |                         |                |       |                                                                                                    |       |

|        | ÷ ∿ې ¢    |                  |                         |          |                | 轉檔程式 - Excel |         |              |             | 博彦張 🔉 🗖        | - 0 | $\times$ |
|--------|-----------|------------------|-------------------------|----------|----------------|--------------|---------|--------------|-------------|----------------|-----|----------|
| 檔案     | 常用 插入     | 頁面證 公式           | じ 資料 校開                 | 檢視 說明 A  | Acrobat 🛛 🖓 告訴 | 我您想做什麼       |         |              |             |                |     | $\Box$   |
| A1     | ▼ ÷ ×     | $\checkmark f_x$ |                         |          |                |              |         |              |             |                |     | ^        |
|        |           |                  |                         |          |                |              |         |              |             |                |     |          |
|        | А         | В                | С                       | D        | E              | F            | G       | Н            |             | J              | K   |          |
| 1      |           |                  |                         |          |                |              |         |              |             |                |     |          |
| 2      |           |                  |                         |          |                |              |         |              |             |                |     |          |
| 3      |           |                  |                         |          |                |              |         |              |             |                |     |          |
| 4<br>5 |           |                  |                         |          |                |              |         |              |             |                |     |          |
| 6      |           |                  |                         |          |                |              |         |              |             |                |     |          |
| 7      |           |                  |                         |          |                |              |         |              |             |                |     |          |
| 8      |           | 要轉藥履             | 韬                       |          |                |              |         |              |             |                |     |          |
| 9      |           |                  |                         |          |                |              |         |              |             |                |     |          |
| 10     |           | 開啟轉檔             | <b>客</b><br>程<br>式<br>後 |          |                |              |         |              |             |                |     |          |
| 11     |           | 先點選下             | 面表單的                    |          |                |              |         |              |             |                |     |          |
| 12     |           | 藥歷_從             | 雲端藥歷貼                   | E –      |                |              |         |              |             |                |     |          |
| 13     |           | 以開啟空             | 白表單                     |          |                |              |         |              |             |                |     |          |
| 14     |           |                  |                         |          |                |              |         |              |             |                |     |          |
| 10     |           |                  |                         |          |                |              |         |              |             |                |     |          |
| 17     |           |                  |                         |          |                |              |         |              |             |                |     |          |
| 18     |           |                  |                         |          |                |              |         |              |             |                |     |          |
| 10     | ▶ VPN顯示   | 欄位順序設定           | 藥歷 從雲端藥歷貼上              | 藥歷 整理後匯入 | Hcare格式 附表     | 橡驗數據 從雲端     | 藥歷貼上 榆驗 | 數據 整理後匯入Hcar | ·格: (+) : 🗔 |                |     |          |
| 就緒     | 😪 協助工具:調查 |                  |                         |          |                |              |         |              |             | <br>■ <b>□</b> | +   | 145%     |

|              |                                        | 野生福利部中央健康保險署                      | $\times$ +     |                          |                   |                        |                                                 |          |                            |                |                       | -              | Ō        | × |
|--------------|----------------------------------------|-----------------------------------|----------------|--------------------------|-------------------|------------------------|-------------------------------------------------|----------|----------------------------|----------------|-----------------------|----------------|----------|---|
| $\leftarrow$ | C Ŵ                                    | <ol> <li>i 檔案   C:/Use</li> </ol> | rs/Administrat | or/OneDrive/桌面/轉檔用       | /曹孟德藥歷.html       |                        |                                                 | A™ ₹     | 3 3                        | () {≡          | ÷                     | . 🧔            |          | Ø |
| 凸健           | 呆資訊網(VPN,1                             | 0 🏷 3000W藥事照護像                    | 🪛 🚹 112TFC     | A_新北市_完…                 |                   |                        |                                                 |          |                            |                |                       |                |          |   |
| 項次           | 來源                                     | 主診斷                               | ATC<br>代词      | .5 成分名稱<br>看             | ▲<br>藥品<br>健保代碼   | a a                    | 藥品名稱                                            | 給藥<br>日數 | 藥品 用法<br>用量 用量             | 日期(住院<br>用藥起日) | · 領藥日<br>(住院用<br>藥迄日) | 餘藥<br>日數<br>試算 | 就醫<br>序號 | - |
| 1            | 天士葉局<br>葉局<br>5931140229               | 第二型糖尿病,伴有高血糖<br>1<br>1            |                | B Glimepiride<br>罰欲轉檔的患者 | AC466401G0<br>삼薌褎 | GRUMED TAI             | BLETS 2MG "STAND<br>影箔)                         | 28       | 28 <mark>QDAN</mark><br>AC | 4 113/05/17    |                       |                | xxxx     |   |
| 2            | 天士 <b>葉局</b><br>葉局<br>5931140229       | 第二型糖尿病,伴有高血糖<br>E1165             |                | 夏次按滑鼠左鎖                  | 建往下拉<br>参         | REND 1                 | TABLETS 6.25MG                                  | 28       | 28 QDAN                    | 4 113/05/17    |                       |                | xxxx     |   |
| 3            | 天士 <b>藥局</b><br>藥局<br>5931140229       | 第二型糖尿病,伴有高血糖<br>E1165             | · 按次           | 导鼠右鍵點選補                  | 文<br>复製           | )MIN TA<br>育)          | ABLETS 500MG(鋁                                  | 28       | 112 BID                    | 113/05/17      |                       | E              | xxxx     |   |
| 4            | 天士 <mark>藥局</mark><br>藥局<br>5931140229 | 第二型糖尿病,伴有高血糖<br>1<br>1            | 度<br>C104      | A Pitavastatin Calcium   | BC25350100        | LIVALO TABI            | LETS 2MG                                        | 28       | 14 QDPN                    | 4 113/05/17    |                       |                | XXXX     |   |
| 5            | 天士葉局<br>葉局<br>5931140229               | 第二型糖尿病,伴有高血糖<br>  日1165           | 8 A108         | D Empagliflozin ; Linag  | liptin BC27073100 | Glyxambi Fil<br>25/5 m | lm-Coated Tablets  <br>〕 複製                     | _        |                            | _              |                       |                | Ctrl+C   |   |
| 6            | 天士 <mark>藥局</mark><br>藥局<br>5931140229 | 第二型糖尿病,伴有高血糖<br>E1165             | ₿ A104         | E Insulin Glargine       | KC01011272        | Toujeo 🛱<br>or injec 🕢 | 約連結複製到醒目指<br>調問 Copilot                         | ē示       |                            |                |                       |                |          |   |
| 7            | 天士 <b>葉局</b><br>葉局<br>5931140229       | 第二型糖尿病,伴有高血糖<br>日1165             | aloe           | B Glimepiride            | AC466401G0        | GRUME Q<br>ARD''(\$    | 、 在網路中搜尋「項<br>」 列印                              | マ 來源 主調  | 診斷 ATC5代碼)                 | 成分名稱 藥品 健      | 保代碼 葉品名               | 稱」             | Ctrl+P   | ļ |
| 8            | 天士 <b>藥局</b><br>藥局<br>5931140229       | 第二型糖尿病,伴有高血糖<br>日1165             | g C074         | G Carvedilol             | AC46699100        | SYNTRE A               | <ul> <li>大聲朗讀選取項目</li> <li>將選取項目翻譯為中</li> </ul> | マン(繁麗    | ⊉)                         |                |                       |                |          |   |
| 9            | 天士葉局<br>葉局<br>5931140229               | 第二型糖尿病,伴有高血精<br>E1165             | ₹ <u>A10</u> E | A Metformin Hcl          | AC470861G0        | ANKOM<br>箔/膠箔) 仓       | 9 新增至集錦                                         |          |                            |                |                       |                |          | Þ |
| 10           | 天士葉局<br>葉局<br>5931140229               | 第二型糖尿病,伴有高血糖<br>E1165             | e C104         | A Pitavastatin Calcium   | BC25350100        | LIVALO TABI            | 〕 檢查<br>LETS ZMG                                | 28       | 14 QDPR                    | 1 113/03/11    |                       | e e            | 11003    | - |

| 🗄 🤊 🕹 ÷  |                                                                                                    | 轉檔程式 - Excel       |     | 博彦 張 🔗 🛛 🖻     | – o ×        |
|----------|----------------------------------------------------------------------------------------------------|--------------------|-----|----------------|--------------|
| 檔案 常用 插入 | 、 頁面習習置 公式 資料 枝開 檢視 說明                                                                                                    | Acrobat Q 告訴我您想做什麼 |     |                | Ģ            |
| A1 • :   | $\times \checkmark f_x$                                                                                                    |                    |     |                | ^            |
|          |                                                                                                    |                    |     |                |              |
| A        |                                                                                                    | E F                | G H | l J            | K            |
| 1 🔸      |                                                                                                    |                    |     |                |              |
| 2        | TAI欄位按貼上                                                                                                    |                    |     |                |              |
| 3        | ※ 剪下①                                                                                                    |                    |     |                |              |
| 4        | ■ 複製(C)                                                                                                    |                    |     |                |              |
| 5        |                                                                                                    |                    |     |                |              |
| 6        |                                                                                                    |                    |     |                |              |
| 7        | 送控"归附上(S)                                                                                                    |                    |     |                |              |
| 0        |                                                                                                    |                    |     |                |              |
| 0        |                                                                                                    |                    |     |                |              |
| 9        | 清除内容(N)                                                                                                    |                    |     |                |              |
| 10       | /////////////////////////////////////                                                                                                    |                    |     |                |              |
| 11       | 篩選(E) ▶                                                                                                    |                    |     |                |              |
| 12       | 排序(_) ▶                                                                                                    |                    |     |                |              |
| 13       | ₩ 從表格/範圍取得資料(G)                                                                                                    |                    |     |                |              |
| 14       | □ 插入註解(M)                                                                                                    |                    |     |                |              |
| 15       | ☐ 儲存格格式(D                                                                                                    |                    |     |                |              |
| 16       | 從下拉式清單挑選(匕                                                                                                    |                    |     |                |              |
| 17       | 中診 顯示注音標示欄位(S)                                                                                                    |                    |     |                |              |
| 18       | 正義治稱( <u>A</u> )     □     □     □     □     □     □     □     □     □     □     □     □     □     □     □     □     □     □     □     □     □     □     □     □     □     □     □     □     □     □     □     □     □     □     □     □     □     □     □     □     □     □     □     □     □     □     □     □     □     □     □     □     □     □     □     □     □     □     □     □     □     □     □     □     □     □     □     □     □     □     □     □     □     □     □     □     □     □     □     □     □     □     □     □     □     □     □     □     □     □     □     □     □     □     □     □     □     □     □     □     □     □     □     □     □     □     □     □     □     □     □     □     □     □     □     □     □     □     □     □     □     □     □     □     □     □     □     □     □     □     □     □     □     □     □     □     □     □     □     □     □     □     □     □     □     □     □     □     □     □     □     □     □     □     □     □     □     □     □     □     □     □     □     □     □     □     □     □     □     □     □     □     □     □     □     □     □     □     □     □     □     □     □     □     □     □     □     □     □     □     □     □     □     □     □     □     □     □     □     □     □     □     □     □     □     □     □     □     □     □     □     □     □     □     □     □     □     □     □     □     □     □     □     □     □     □     □     □     □     □     □     □     □     □     □     □     □     □     □     □     □     □     □     □     □     □     □     □     □     □     □     □     □     □     □     □     □     □     □     □     □     □     □     □     □     □     □     □     □     □     □     □     □     □     □     □     □     □     □     □     □     □     □     □     □     □     □     □     □     □     □     □     □     □     □     □     □     □     □     □     □     □     □     □     □     □     □     □     □     □     □     □     □     □     □     □     □     □     □     □     □     □     □     □     □     □     □     □     □     □    □    □    □    □    □    □    □    □ |                    |     |                |              |
|          | ► 建箱U 問 的招速结(○)                                                                                                    |                    |     |                |              |
|          |                                                                                                    |                    |     | へ 51 🔌 🕄 智 🖫 0 | ) ❸ 上午 10:07 |

|    | <b>5</b> ×∂×∓ |                             |                   |              | 轉檔程式 - Excel         |             |                |      | 博彦張 🔉 🗖 🗖 | — Ō       | $\times$ |
|----|---------------|-----------------------------|-------------------|--------------|----------------------|-------------|----------------|------|-----------|-----------|----------|
| 檔案 | 常用 插入         | 頁面配置公式 資料 枝關                | 檢視 說明 ,           | Acrobat Q 告讀 | 斥我您想做什麼              |             |                |      |           |           | $\Box$   |
| A1 | • : )         | × ✓ f 項次                    |                   |              |                      |             |                |      |           |           | ^        |
|    |               | Verdana • 11 • A* A* \$ • 9 | 6 , 🖻             |              |                      |             |                |      |           |           |          |
|    | А             |                             | <b>◇</b><br>小伙的样子 | E            | F                    | G           | Н              | I    | J         | К         |          |
| 1  |               | 搜尋此功能表 見白                   | 二俊的惊丁             |              | 藥品                   |             | 給藥             | 藥品   |           | 就醫(調      |          |
| 2  | • <b>-</b>    | ★ 剪下①                       |                   |              | 健保代碼                 |             | 日數             | 用量   |           | 劑)日期      |          |
| 3  | 項次            | □ [a] 複製(C)                 | AIC5代碼            | <u>成分名稱</u>  |                      | 樂而省稱        |                |      | 用法用重      | (住院用藥     |          |
| 4  |               | 💼 貼上邏項:                     |                   |              |                      |             |                |      |           | 起日)       |          |
|    |               | i 🗊                         | 5                 |              |                      | GRUMED      |                |      |           |           |          |
| 5  |               | 選擇性貼上(S)                    | 1<br>1<br>1<br>1  |              |                      | TABLETS     |                |      |           |           |          |
| 6  | 1             | ∫〕 智慧查閱(L)                  | A10BB             | Glimepiride  | AC466401GC           | 2MG         | 28             | 28   | QDAMAC    | 113/05/17 |          |
| 7  |               | 插入(()                       |                   |              |                      |             |                |      |           |           |          |
| 0  |               |                             | 5                 |              |                      | (西汨ノ炮シ日)    |                |      |           |           |          |
| ~  | 2             | 清除内容(N)                     | 5<br>00740        | Comunalitat  | AC46600100           | SYNTREND    | 20             | 20   | ODAM      | 112/05/17 |          |
| 9  | Z             |                             | CUTAG             | Carvediioi   | AC40099100           | ABLETS      | 20             | 20   | QDAM      | 113/03/17 |          |
| 10 |               | 2 (快速分析(Q)                  | 5                 |              |                      |             |                |      |           |           |          |
| 11 |               | 師法(□) ▶                     | ŧ                 | Metformin    |                      |             |                |      |           |           |          |
| 12 | 3             |                             | A10BA             | Hcl          | AC470861GC           | 500MG(鋁箔    | 28             | 112  | BID       | 113/05/17 |          |
| 13 |               | □ 插入許解(M)                   |                   |              |                      | /膠箔)        |                |      |           |           |          |
| 14 |               | F 儲存格格式(F)                  | 5<br>5            |              |                      | LIVALO      |                |      |           |           |          |
| 15 | 4             | 從下拉式清單挑選(K)                 | C10AA             | Pitavastatin | BC25350100           | TABLETS     | 28             | 14   | QDPM      | 113/05/17 |          |
| 16 |               | 中类 顯示注音標示欄位(S)              |                   | Calcium      |                      | 2MG         |                |      |           |           |          |
| 17 |               | 定義名稱( <u>A</u> )            | 3                 | Empagliflazi |                      | Glyxambi    |                |      |           |           |          |
| 18 | 5             | 😤 連結(!)                     | ▶<br>▲1∩RD        | n ·          | BC27073100           | Film-Coated | 28             | 28   | ΟΠΔΜ      | 113/05/17 | •        |
|    |               | 開啟超連結(○)                    |                   |              | - +&RA#4+# - 447#*** |             | ++〒 ★◆→四ペンで用 1 |      |           | 上午 10:03  |          |
|    |               | 癸 移除超連結(R)                  |                   |              |                      |             |                | × 51 |           | 2024/6/27 | $\sim$   |

#### 0 **⊟ 5** × ∂ × ∓ 轉檔程式 - Excel 博彦 張 D × Ť 檔案 常用 插入 頁面證 公式 資料 校閱 檢視 說明 ♀ 告訴我您想做什麼 $\Box$ Acrobat : × 🗸 f<sub>x</sub> **-**就醫序號 В1 IC開頭為調劑作別辨識 請填原處方就依序號 S Т U V W X Y Z AA 🔺 Q R 結束日 餘藥日試算 餘藥狀態 實際用法 65歲以上 其他資訊 可免填,上傳時由系統自動運算 1:有餘藥且個案有在吃 1:正確 病人宜注意用藥品項 2:不正確 公式: 起始日+給藥天數 2:沒餘藥且但個案應該繼續吃 開始轉檔 或手動輸入 3: 不清楚 格式: 民國YYY/MM/DD 例如:112/03/07 1 2 3 2.點選最右邊的欄位開始轉檔 4 5 6 7 8 9 10 11 1.貼上後 12 在下面表單點選 13 藥歷\_整理後匯入Hcare格式 14 15 16 17 18 -19 檢驗數據整理後匯入Hcare格:… (+) : ◀

檢驗數據 從雲端藥歷貼上

F

115%

Ħ

😪 協助工具:調査 就緒

•

VPN顯示欄位順序設定

藥歷\_從雲端藥歷貼上

藥歷 整理後匯入Hcare格式

附表

|    | 5 ~ ¢ | ~ =        |                  |    |    |    |    |    |         |   | Excel    |  |  |  |  | Ť | _ | D | $\times$ |
|----|-------|------------|------------------|----|----|----|----|----|---------|---|----------|--|--|--|--|---|---|---|----------|
| 檔案 | 常用    | 插入         | 頁面置              | 公式 | 資料 | 校閱 | 檢視 | 說明 | Acrobat | Q | 告訴我您想做什麼 |  |  |  |  |   |   |   |          |
|    | -     | $\vdots$ × | $\checkmark f_x$ |    |    |    |    |    |         |   |          |  |  |  |  |   |   |   | ^        |
|    |       |            |                  |    |    |    |    |    |         |   |          |  |  |  |  |   |   |   |          |
|    |       |            |                  |    |    |    |    |    |         |   |          |  |  |  |  |   |   |   |          |
|    |       |            |                  |    |    |    |    |    |         |   |          |  |  |  |  |   |   |   |          |
|    |       |            |                  |    |    |    |    |    |         |   |          |  |  |  |  |   |   |   |          |
|    |       |            |                  |    |    |    |    |    |         |   |          |  |  |  |  |   |   |   |          |
|    |       |            |                  |    |    |    |    |    |         |   |          |  |  |  |  |   |   |   |          |
|    |       |            |                  |    |    |    |    |    |         |   |          |  |  |  |  |   |   |   |          |

| Microsoft Excel                                                                                                    | <u> </u>           |
|----------------------------------------------------------------------------------------------------|--------------------|
| 轉檔完成→上傅到Hcare前建議再次確認資料內容!<br>檔案路徑:C:\Users\Administrator\OneDrive\点面\轉檔用\藥歷\<br>檔案名稱:藥歷_整理後匯入Hcare格式_2024-06-27_101139.xlsx | 跑出轉檔完成這個畫面<br>就成功了 |
| 確定                                                                                                    |                    |

⊞

B

| n   🛃 📊 🛨     |       |             | 未備份        | 轉檔用 |                                          |                |         |               |                |    |     |       | - 0 | ×   |
|---------------|-------|-------------|------------|-----|------------------------------------------|----------------|---------|---------------|----------------|----|-----|-------|-----|-----|
| 檔案 常用         | 共用    | 檢視          | 備份工具       |     |                                          |                |         |               |                |    |     |       |     | ~ ? |
| ← → ~ ↑       | 。> 轉梢 | 闔用 ≫        |            |     |                                          |                |         |               |                |    | ~ Ū | 搜尋轉檔用 |     | Q   |
|               |       | 名稱          |            | ^   | 修改日期                                     | 類型             | 大小      |               |                |    |     |       |     |     |
| 📌 快速存取        |       | <b>—</b> #7 | 法法法 印度     |     | 2024/6/26下午 04/26                        | 爆空落料式          |         |               |                |    |     |       |     |     |
| 三 桌面          | *     | <u></u> 田子  | ·德爾爾_files |     | 2024/0/20下十 04:20<br>2024/6/26下午 04:22   | 伯朱貞科火<br>提安容判力 | 這時候我們   | 門回到           |                |    |     |       |     |     |
| 🕂 下載          | *     |             |            |     | 2024/6/20 トイ 04:22<br>2024/6/27 上午 10:11 | 福宏資料公          | 轉檔用資料   | 斗灰            |                |    |     |       |     |     |
| 🖆 文件          | *     | 10 東温       | 德榆驗        |     | 2024/6/26下午 04:26                        | Microsoft      | 命手到     | 刊 亡 ま 古 文 に 七 | 前的             | 茹寐 |     |       |     |     |
| 📰 国片          | *     |             | 德藥歷        |     | 2024/6/26 下午 04:22                       | Microsoft      | 冒 相 判 ॥ | ヨ日期利用         | <b>百小貝小子</b> 次 | 荣尬 |     |       |     |     |
| _ 公會          |       | 🔊 轉權        | 程式         |     | 2024/6/26 下午 12:01                       | Microsoft I    | 剛剛轉檔5   | <b>毛</b> 成的檔案 | 条就在裡面          |    |     |       |     |     |
| 張木            |       |             |            |     |                                          |                |         |               |                |    |     |       |     |     |
|               |       |             |            |     |                                          |                |         |               |                |    |     |       |     |     |
| ──<br>◎ 糵歴教學檔 |       |             |            |     |                                          |                |         |               |                |    |     |       |     |     |
|               |       |             |            |     |                                          |                |         |               |                |    |     |       |     |     |
| oneDrive 🦰    |       |             |            |     |                                          |                |         |               |                |    |     |       |     |     |
| 📃 本機          |       |             |            |     |                                          |                |         |               |                |    |     |       |     |     |
| 💣 網路          |       |             |            |     |                                          |                |         |               |                |    |     |       |     |     |
|               |       |             |            |     |                                          |                |         |               |                |    |     |       |     |     |
|               |       |             |            |     |                                          |                |         |               |                |    |     |       |     |     |
|               |       |             |            |     |                                          |                |         |               |                |    |     |       |     |     |
|               |       |             |            |     |                                          |                |         |               |                |    |     |       |     |     |
|               |       |             |            |     |                                          |                |         |               |                |    |     |       |     |     |
|               |       |             |            |     |                                          |                |         |               |                |    |     |       |     |     |
|               |       |             |            |     |                                          |                |         |               |                |    |     |       |     |     |
|               |       |             |            |     |                                          |                |         |               |                |    |     |       |     |     |
|               |       |             |            |     |                                          |                |         |               |                |    |     |       |     |     |
|               |       |             |            |     |                                          |                |         |               |                |    |     |       |     |     |
|               |       |             |            |     |                                          |                |         |               |                |    |     |       |     |     |
|               |       |             |            |     |                                          |                |         |               |                |    |     |       |     |     |
|               |       |             |            |     |                                          |                |         |               |                |    |     |       |     |     |
|               |       |             |            |     |                                          |                |         |               |                |    |     |       |     |     |

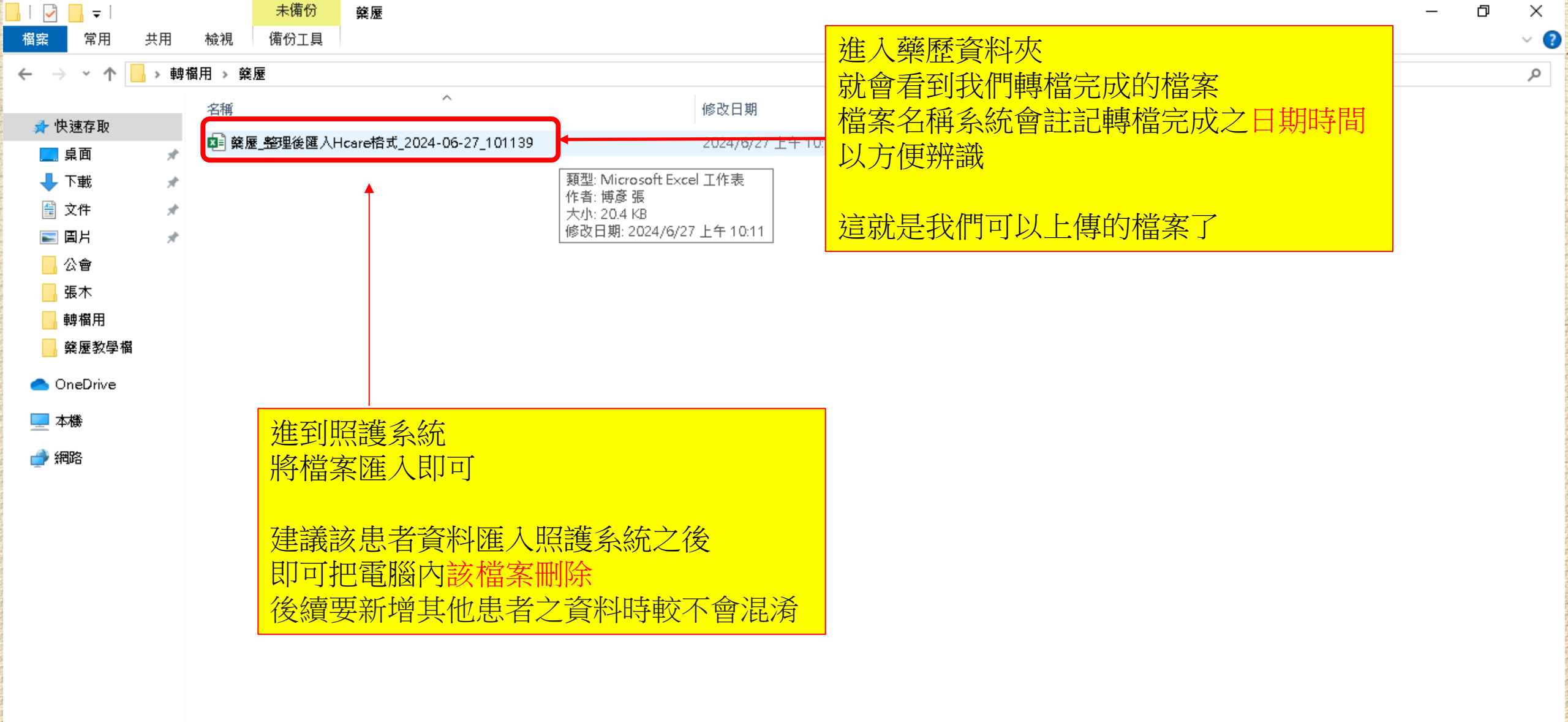

|    | ちょらぇ ±      |                  |           |                      |                                         | 轉檔程式 - Excel |                     |              | 博彦 張 🛛 🛛 | <u>↑</u> – | D | $\times$ |
|----|-------------|------------------|-----------|----------------------|-----------------------------------------|--------------|---------------------|--------------|----------|------------|---|----------|
| 檔案 | 常用 插入       | 頁面證 公            | 式 資料 校[   | 甖 檢視                 | 說明 Acrobat 🖓                            | 告訴我您想做什麼     |                     |              |          |            |   | $\Box$   |
| A1 | ▼ : X       | √ f <sub>×</sub> |           |                      |                                         |              |                     |              |          |            |   | ^        |
|    | А           | В                |           | С                    | D                                       | E            | F                   | G            | Н        |            |   |          |
| 1  |             |                  |           |                      |                                         |              |                     |              |          |            |   |          |
| 2  |             |                  |           |                      |                                         |              |                     |              |          |            |   |          |
| 3  |             |                  |           |                      |                                         |              |                     |              |          |            |   |          |
| 4  |             |                  |           |                      |                                         |              |                     |              |          |            |   |          |
| 5  |             |                  |           |                      |                                         |              |                     |              |          |            |   |          |
| 6  |             |                  |           |                      |                                         |              |                     |              |          |            |   |          |
|    |             |                  |           |                      |                                         |              |                     |              |          |            |   |          |
| 8  |             |                  |           |                      |                                         |              |                     |              |          |            |   |          |
| 10 |             |                  |           |                      |                                         |              |                     |              |          |            |   |          |
| 10 |             |                  |           |                      |                                         |              |                     |              |          |            |   |          |
| 12 |             |                  |           |                      |                                         |              |                     |              |          |            |   |          |
| 13 |             |                  |           |                      |                                         |              |                     |              |          |            |   |          |
| 14 |             |                  |           |                      | <b>下</b> 了。                             | 仃慽驗數據出       | 习聘倡                 |              |          |            |   |          |
| 15 |             |                  |           |                      |                                         |              |                     |              |          |            |   |          |
| 16 |             |                  |           |                      |                                         | 66曲 长子口      |                     |              |          |            |   |          |
| 17 |             |                  |           |                      | 一一一一一一一一一一一一一一一一一一一一一一一一一一一一一一一一一一一一一一一 | <b> </b>     |                     |              |          |            |   |          |
| 18 |             |                  |           |                      |                                         | 選下面表單的       | 勺                   |              |          |            |   |          |
| 19 |             |                  |           |                      |                                         | 輪動態 松雨       | 逆磁麻肝トレ              |              |          |            |   |          |
| 20 |             |                  |           |                      | 们毁                                      |              | <b></b>             |              |          |            |   |          |
| 21 |             |                  |           |                      |                                         | 啟空白表單        |                     |              |          |            |   |          |
| 22 |             |                  |           |                      |                                         |              |                     | <b>.</b>     |          |            |   |          |
| 23 |             |                  |           |                      |                                         |              |                     |              |          |            |   |          |
| 24 |             |                  |           |                      |                                         |              |                     |              |          |            |   |          |
| 25 |             |                  |           |                      |                                         |              |                     |              |          |            |   |          |
| 26 |             |                  |           |                      |                                         |              |                     |              |          |            |   |          |
| 27 |             |                  |           |                      |                                         |              |                     |              |          |            |   | -        |
|    | ▶ VPN顯示欄    | 關位順序設定           | 藥歷_從雲端藥歷」 | <mark>貼上</mark> 藥歷_對 | 管理後匯入Hcare格式                            | 附表。機驗數據、從雲端  | 端藥歷貼上 <b>檢驗數據</b> 、 | 管理後匯入Hcare格: | + : •    |            |   | Þ        |
| 就绪 | (地 協助工具: 調査 |                  |           |                      |                                         |              |                     |              |          |            | + | 100%     |

| 2 🗆                      | 🗋 衛生福利  | 小部中央   | 健康保險署             | × 🗅 衛生福利部中央健康保險署               | × +               |            |                 |                             |            |           |                 | _            | Ō       | ×        |
|--------------------------|---------|--------|-------------------|--------------------------------|-------------------|------------|-----------------|-----------------------------|------------|-----------|-----------------|--------------|---------|----------|
| $\leftarrow$ C           | 6       | 〕 檔緊   | ミ   C:/Users//    | Administrator/OneDrive/桌面/轉檔用, | /曹孟德檢驗.html       |            |                 | A™ ☆ \$                     | () {≦      | Ē         | ~               | ٢            |         | <b>Q</b> |
| 🕒 健保資訊網                  | (VPN,10 | 5 3000 | ₩藥事照護儀…           | ╊ 112TFDA_新北市_完                |                   |            |                 |                             |            |           |                 |              |         |          |
| 1                        |         |        |                   | Ľ                              |                   |            |                 |                             |            |           |                 |              | 7       |          |
| 來源                       | 就醫科別    | 主診斷    | <u>檢查檢驗</u><br>類別 | 醫令名稱                           |                   | 檢查檢驗<br>項目 |                 | 檢查檢驗結果/<br>報告結果/<br>病理發現及診斷 | 參考值        | 報告日期      | 有無<br>TAF<br>認證 | 院所上傳<br>影像查詢 |         |          |
| 台北馬偕<br>門診<br>1101100011 |         |        | 開啟欲轉              | 專檔的患者檢驗數據                      |                   |            |                 | 3                           |            | 113/04/11 |                 |              |         |          |
| 台北馬偕                     |         |        | 從左上角              | 角的來源往右下角拉到                     | 到檔案尾部             |            | □ 複製            |                             |            |           |                 |              | Ctrl+   | с        |
| 門記<br>1101100011         |         |        | 按右鍵點              | 點選複製                           |                   |            | 🗟 將連結複製到醒目提示    |                             |            |           |                 |              |         |          |
| 台北馬偕<br>門診               |         |        |                   | a                              | 右腳足底檢查            |            | 🤣 詢問 Copilot    |                             |            |           |                 |              |         |          |
| 台北馬偕                     |         |        |                   | -                              |                   |            | Q 在網路中搜尋「來源 就醫科 | 科別 主診斷 檢查檢驗 類別 醫            | 令名稱 檢查     | 記機驗 項目    | J               |              |         |          |
| 門診<br>1101100011         |         |        |                   | a                              | 身高                |            | 石側邊欄中搜尋「來源 就    | 醫科別 主診斷 檢查檢驗 類別             | 醫令名稱者      | 建酸酸 項目    | ≣」              | Ctrl+        | -Shift+ | E        |
| 台北馬偕<br>門診               |         |        |                   |                                | 體重                |            | 〇 列印            |                             |            |           |                 |              | Ctrl+i  | Р        |
| 1101100011<br>合北馬偕       |         |        |                   | <u> </u>                       |                   |            | А ◇ 大聲朗讀選取項目    |                             |            |           |                 |              |         |          |
| 門診<br>1101100011         |         |        |                   | a                              | 收縮壓               |            | aあ 將選取項目翻譯為中文(奮 | \$7世)                       |            |           |                 |              |         |          |
| 台北馬偕<br>門診               |         |        |                   | L                              | 舒張屋               |            | ① 新增至集錦         |                             |            |           |                 |              |         | •        |
| 1101100011<br>台北馬偕       |         |        |                   |                                |                   |            | □ 檢查            |                             |            |           |                 |              |         |          |
| 門診<br>1101100011         |         |        | 生化學檢查             | 鬻ıı的局碍<br>(Cholestero1, total) | Total Cholesterol |            |                 | ros nigur                   | [130][200] | 113/04/07 |                 |              |         |          |
| 合北馬偕<br>門診<br>1101100011 |         |        | 生化學檢查             | 三酸甘油脂<br>(Triglyceride (TG))   | Triglyceride      |            |                 | 109 mg/dl                   | [35][150]  | 113/04/09 | Y               |              |         |          |
| 合北馬偕<br>門診<br>1101100011 |         |        | 生化學檢查             | 三酸甘油脂<br>(Triglyceride (TG))   | Triglyceride      |            |                 | 109 mg/dl                   | [35][150]  | 113/04/09 | Y               |              |         |          |
| 合北馬偕<br>門診<br>1101100011 |         |        | 生化學檢查             | 三酸甘油脂<br>(Triglyceride (TG))   | Triglyceride      |            |                 | 109 mg/dl                   | [35][150]  | 113/04/09 | X               |              |         |          |
| 台北馬偕                     |         |        | #-71 18+6本        | 血液及體液葡萄糖-空腹                    | a)                |            |                 | 140 43                      | manoa      | 1100400   |                 |              |         | -        |

🔒 5× ở× ∓

#### 轉檔程式 - Excel

| 檔案常用      | 、 頁面配置 公式 資料 枝閣 檢視 説明 Acrobat ♀ 告訴我您想做什麼                                                                                                    | $\Box$ |
|-----------|----------------------------------------------------------------------------------------------------|--------|
| A1 -      | $\times \checkmark f_{\rm x}$                                                                                                    | ~      |
|           |                                                                                                    |        |
|           | Arial ▼ 12 ▼ A A \$ ~ % > Ξ                                                                                                    |        |
| А         | $\mathbf{B} I \equiv \mathbf{A} \star \mathbf{H} \star \mathbf{H} $ |        |
| 1         |                                                                                                    |        |
| 2         |                                                                                                    |        |
| 3         |                                                                                                    |        |
| 4         |                                                                                                    |        |
| 5         |                                                                                                    |        |
| b<br>7    |                                                                                                    |        |
| 8         |                                                                                                    |        |
| 9         | 選擇性貼上(S)                                                                                                    |        |
| 10        |                                                                                                    |        |
| 11        | 插入()                                                                                                    |        |
| 12        | 刪除(D)                                                                                                    |        |
| 13        | 清除内容(N)                                                                                                    |        |
| 14        |                                                                                                    |        |
| 15        |                                                                                                    |        |
| 17        |                                                                                                    |        |
| 18        |                                                                                                    |        |
| 19        |                                                                                                    |        |
| 20        | ↓ 插入註解(M)                                                                                                    |        |
| 21        | E 備存格格式(D                                                                                                    |        |
| 22        | 從下拉式清單挑選(以                                                                                                    |        |
| 23        | 中愛顧示注音標示欄位(S)                                                                                                    |        |
| 24        | 定義名稱( <u>A</u> )                                                                                                    |        |
| 26        | ● 連結(1)                                                                                                    |        |
| 27        |                                                                                                    |        |
| · · · ·   | 類示欄位順序設定 藥歷_從雲端藥歷貼上 藥歷_整理後匯入Hcare格式 附表 檢驗數據_從雲端藥歷貼上 檢驗數據_整理後匯入Hcare格: (+) : [4]                                                                                                    |        |
| 就緒 😪 協助工具 |                                                                                                    | 100%   |

| Ŀ        | 5 ×           | c≥ ~ ∓     |                  |         |              | 轉檔程式 - Excel                  |                   |                 | 博彦 張 🛛 🛛   |              | ×      |
|----------|---------------|------------|------------------|---------|--------------|-------------------------------|-------------------|-----------------|------------|--------------|--------|
| 檔        | 案 常月          | 用插入        | 頁面配置 公式 資        | 科 校閱 檢視 | 說明 Acrobat Q | 告訴我您想做什麼                      |                   |                 |            |              | $\Box$ |
| C1(      | C             | ▼ : X      | √ f <sub>x</sub> |         |              |                               |                   |                 |            |              | ^      |
|          |               | A          | В                | С       | D            | E                             | F                 | G               | Н          | 1            |        |
| 1        |               |            |                  |         | 检查检驗         |                               | 檢查檢驗              | <b>檢查檢驗結果</b> / |            |              |        |
| 2        | ] 3           | 來源         | 就醫科別             | 主診斷     | <u> </u>     | 醫令名稱                          | 項目                | 報告結果/           | 参考值        | 報告日期         |        |
| 3        |               |            |                  |         |              |                               |                   | 病理發現及診斷         |            |              |        |
| 4        | 台北馬偕          |            |                  |         |              |                               |                   |                 |            |              |        |
| 5        | 門診            |            |                  |         |              | 0                             | 診療階段              | 1               | 00         | 113/04/11    |        |
| 6        |               | 1101100011 |                  | 貼上後的樣   | 之 ——         |                               |                   |                 |            |              |        |
| (        | 台北馬偕          |            |                  |         |              | 0                             | ~ 떼 다 랴 뉴 캬       |                 |            | 11204/11     |        |
| ŏ<br>O   | 1,350,        | 1101100011 |                  |         |              | 0                             | 江脚走  西懷宣          | U               | UU         | 113/04/11    |        |
| 9        | - 小田(佐)       | 1101100011 |                  |         |              |                               |                   |                 |            |              | +      |
| 11       | 日 JU 添信<br>門能 |            |                  |         |              | 0                             | 右腳足底檢查            | n               | пп         | 113/04/11    |        |
| 12       | 1 795         | 1101100011 |                  |         |              | Ŭ.                            |                   | Ĭ               |            |              |        |
| 13       | 台北馬偕          |            |                  |         | 1            |                               |                   |                 |            |              |        |
| 14       | 門診            |            |                  |         |              | 0                             | 身高                | 151.5 cm        | 00         | 113/04/11    |        |
| 15       |               | 1101100011 |                  |         |              |                               |                   |                 |            |              |        |
| 16       | 台北馬偕          |            |                  |         |              |                               |                   |                 |            |              |        |
| 17       | 門診            |            |                  |         |              | 0                             | 體重                | 59.00 kg        | 00         | 113/04/11    |        |
| 18       |               | 1101100011 |                  |         |              |                               |                   |                 |            |              |        |
| 19       | 台北馬偕          |            |                  |         |              |                               |                   |                 |            |              |        |
| 20       | 門診            |            |                  |         |              | 0                             | 收縮壓               | 129 mmHg        | 00         | 113/04/11    |        |
| 21       |               | 1101100011 |                  |         |              |                               |                   |                 |            |              |        |
| 22       | 台北馬偕          |            |                  |         |              | 0                             | 수고구도 명구           | 20 mm H =       |            | 眼上避酒・        |        |
| 23       | L J 19        | 1101100011 |                  |         |              | 0                             | 打5天座              | 79 mmHg         | UU         | xii上) 运动     |        |
| 24       | ム北田/地         | 1101100011 |                  |         |              | 2.2019年日1月1日                  |                   |                 |            |              |        |
| 20<br>26 | 百儿局百          |            |                  |         | 生化學检查        | #20日回時<br>(Cholesterol_total) | Total Cholesterol | 1.58 mg(d)      | [1301/2001 | 可更新的Web 查詢/  | W)     |
| 20       | 1 795         | 1101100011 |                  |         |              |                               |                   | 150 mg/m        | [100][200] | <b>i</b> (c) | trl) • |
| 21       |               | 1101100011 |                  |         |              |                               |                   |                 |            |              |        |

檢驗數據\_從雲端藥歷貼上

就緒 🛛 🔆 協助工具: 調査

• -

VPN顯示欄位順序設定 藥歷\_從雲端藥歷貼上

藥歷\_整理後匯入Hcare格式

附表

Ħ B

檢驗數據\_整理後匯入Hcare格:… ↔ : ◀

Þ

100%

| H  | <b>5</b> ~ ♂ ~ ∓                        |                 | 車                            | 轉檔程式 - Excel                  |            | 博彦 張 🛛 🛛 | 函 — O X   |
|----|-----------------------------------------|-----------------|------------------------------|-------------------------------|------------|----------|-----------|
| 檔案 | 常用插入頁面習                                 | 公式 資料 校閱 檢視     | 說明 Acrobat 🖓 告訴我             | 我您想做什麼                        |            |          | $\Box$    |
| E9 | $\bullet$ : $\times$ $\checkmark$ $f_x$ |                 |                              |                               |            |          | ^         |
|    |                                         |                 |                              |                               |            |          |           |
|    | G                                       | Н               | I J                          | K L                           | MN         | O P Q    | R S A     |
| 1  | 桧查桧驗<br>項目                              | 檢查檢驗結果          | 參考值 報告日期 T                   | 有無<br>「AF認證 <sup>  院所上傳</sup> | 開始轉檔       |          |           |
| 2  |                                         |                 |                              |                               |            |          |           |
| 3  |                                         |                 |                              |                               |            |          |           |
| 4  |                                         |                 |                              |                               |            |          |           |
| 5  |                                         |                 |                              | 2 同樣拉到昌                       | 士。與點器開始補精  | <u> </u> |           |
| 7  |                                         |                 |                              |                               |            |          |           |
| 8  |                                         |                 |                              |                               |            |          |           |
| 9  |                                         |                 |                              |                               |            |          |           |
| 10 |                                         |                 |                              |                               |            |          |           |
| 11 |                                         |                 |                              |                               |            |          |           |
| 12 |                                         |                 |                              |                               |            |          |           |
| 13 |                                         |                 |                              |                               |            |          |           |
| 14 |                                         |                 |                              |                               |            |          |           |
| 15 |                                         |                 |                              |                               |            |          |           |
| 17 |                                         |                 |                              |                               |            |          |           |
| 18 |                                         |                 |                              |                               |            |          |           |
| 19 |                                         |                 |                              | 表单點選                          |            |          |           |
| 20 |                                         |                 | 檢驗數                          | 物據 整理後匯                       | [入Hcare格式] |          |           |
| 21 |                                         |                 |                              |                               |            |          |           |
| 22 |                                         |                 |                              |                               |            |          |           |
| 23 |                                         |                 |                              |                               |            |          |           |
| 24 |                                         |                 |                              |                               |            |          |           |
| 25 |                                         |                 |                              | × *                           |            |          | <b></b>   |
| •  | ▶ 藥歷_從雲端藥歷貼上                            | 藥歷_整理後匯入Hcare格式 | 附表 <mark>檢驗數據_從雲端藥歷貼上</mark> | 榆驗數據 整理後匯                     | 入Hcare格式 ↔ | •        | · · · · · |
| 就緒 | € 協助工具:調查                               |                 |                              |                               |            |          | + 100%    |

|    | ۍ ، د | ~ = |                  |    |    |    |    |    |         |   | Excel    |  |  |  | Ť | <br>D | $\times$ |
|----|-------|-----|------------------|----|----|----|----|----|---------|---|----------|--|--|--|---|-------|----------|
| 檔案 | 常用    | 插入  | 夏面置              | 公式 | 資料 | 校閱 | 檢視 | 說明 | Acrobat | Q | 告訴我您想做什麼 |  |  |  |   |       |          |
|    | *     | ÷×  | $\checkmark f_x$ |    |    |    |    |    |         |   |          |  |  |  |   |       | ^        |
|    |       |     |                  |    |    |    |    |    |         |   |          |  |  |  |   |       |          |
|    |       |     |                  |    |    |    |    |    |         |   |          |  |  |  |   |       |          |
|    |       |     |                  |    |    |    |    |    |         |   |          |  |  |  |   |       |          |
|    |       |     |                  |    |    |    |    |    |         |   |          |  |  |  |   |       |          |
|    |       |     |                  |    |    |    |    |    |         |   |          |  |  |  |   |       |          |

| Microsoft Excel                                                                                                    | ×   |                    |
|----------------------------------------------------------------------------------------------------|-----|--------------------|
| 轉檔完成,上傅到Hcare前建議再次確認資料內容!<br>檔案路徑:C:\Users\Administrator\OneDrive\桌面\轉檔用\檢驗數據\<br>檔案名稱:檢驗數據_整理後匯入Hcare格式_2024-06-27_105313.xlsx |     | 跑出轉檔完成這個畫面<br>就成功了 |
| 確定                                                                                                    | ۱ ۲ |                    |

Ħ

E

| 📊 🖓 📊 🖛                                                                                                    |                                      |         | 未備份                                                      | 轉檔用                                                                                                    | ð      | ×          |
|----------------------------------------------------------------------------------------------------|--------------------------------------|---------|----------------------------------------------------------|----------------------------------------------------------------------------------------------------|--------|------------|
| 相案 常月                                                                                                    | 月 共用                                 | 檢視      | 備份工具                                                     |                                                                                                    | \<br>\ | < <b>?</b> |
| $\leftrightarrow \rightarrow \cdot$                                                                                                    | 个 📙 > 東                              | 胄檔用     |                                                          | ~ ∂ 授尋轉檔用                                                                                                    |        | P          |
| ↓       →       ↓         ↓       ↓       ↓         ↓       ↓       ↓         ↓       ↓       ↓         ↓       ↓       ↓         ↓       ↓       ↓         ↓       ↓       ↓         ↓       ↓       ↓         ↓       ↓       ↓         ↓       ↓       ↓         ↓       ↓       ↓         ↓       ↓       ↓         ↓       ↓       ↓         ↓       ↓       ↓         ↓       ↓       ↓         ↓       ↓       ↓         ↓       ↓       ↓         ↓       ↓       ↓         ↓       ↓       ↓         ↓       ↓       ↓         ↓       ↓       ↓         ↓       ↓       ↓         ↓       ↓       ↓         ↓       ↓       ↓         ↓       ↓       ↓         ↓       ↓       ↓         ↓       ↓       ↓         ↓       ↓       ↓         ↓       ↓       ↓ | ···································· | 1 201/4 | 孟德檢驗_files<br>孟德藥歷_files<br>驗數據 ◀<br>孟德藥歷<br>孟德藥歷<br>榴程式 | ★ 使我目標       2024/67     這時候我們回到       2024/67     總檔用資料夾       2024/67     會看到一個自動新增的資料夾檢驗數據       2024/67     剛剛轉檔完成的檔案就在裡面       2024/6/26 F年12:01     Microsoft Excel |        |            |
|                                                                                                    |                                      |         |                                                          |                                                                                                    |        |            |
|                                                                                                    |                                      |         |                                                          |                                                                                                    |        |            |

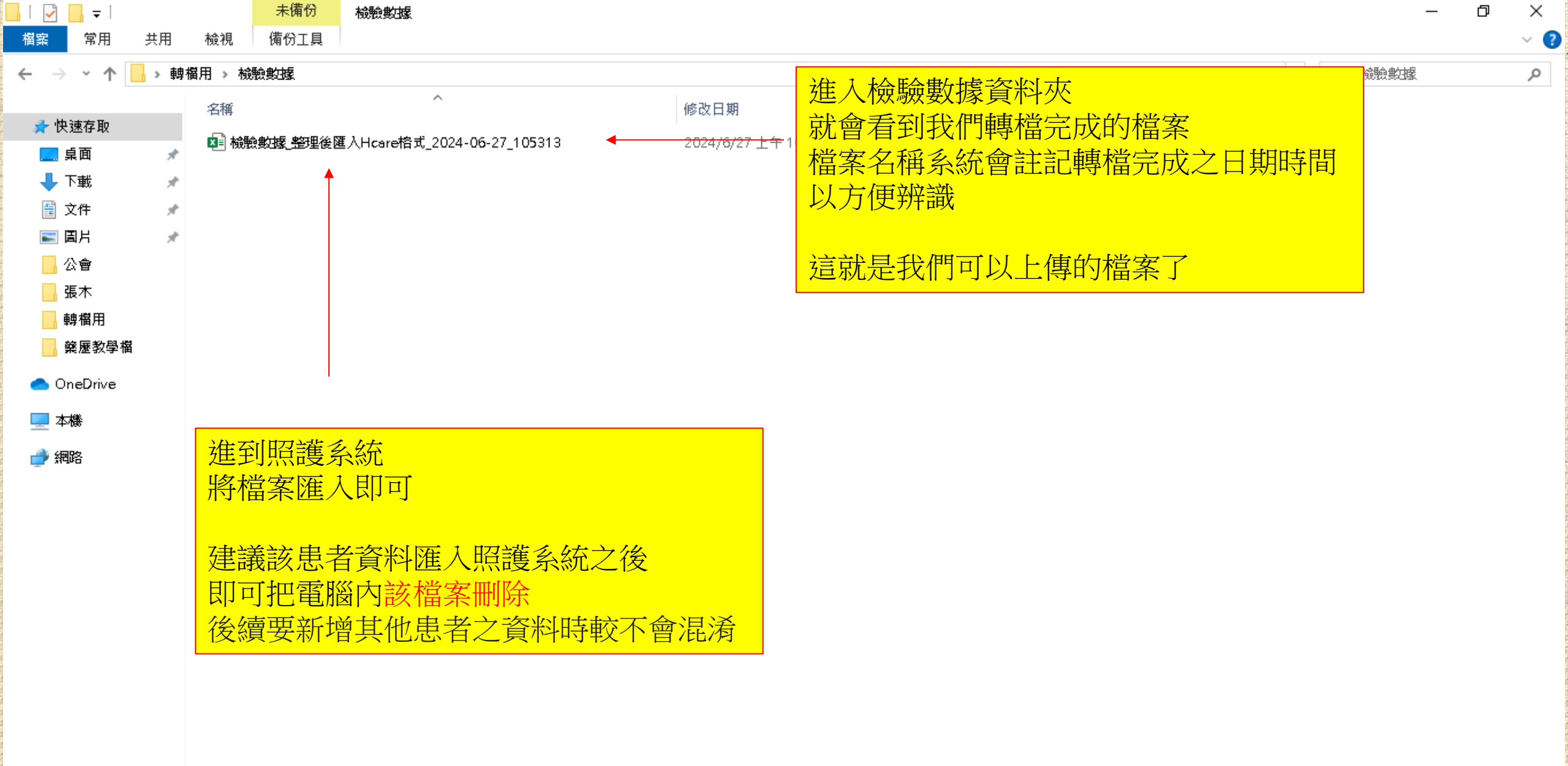

1 個項目

## 三.線上版轉檔程式

- 適用對象:電腦中沒有微軟的EXCEL軟體
- 優點:不須花錢購買微軟office

0

缺點:在線上執行轉檔,需登入google帳號,並受限遠端運作速度與網路速度,執行步驟會比較多且比較耗時

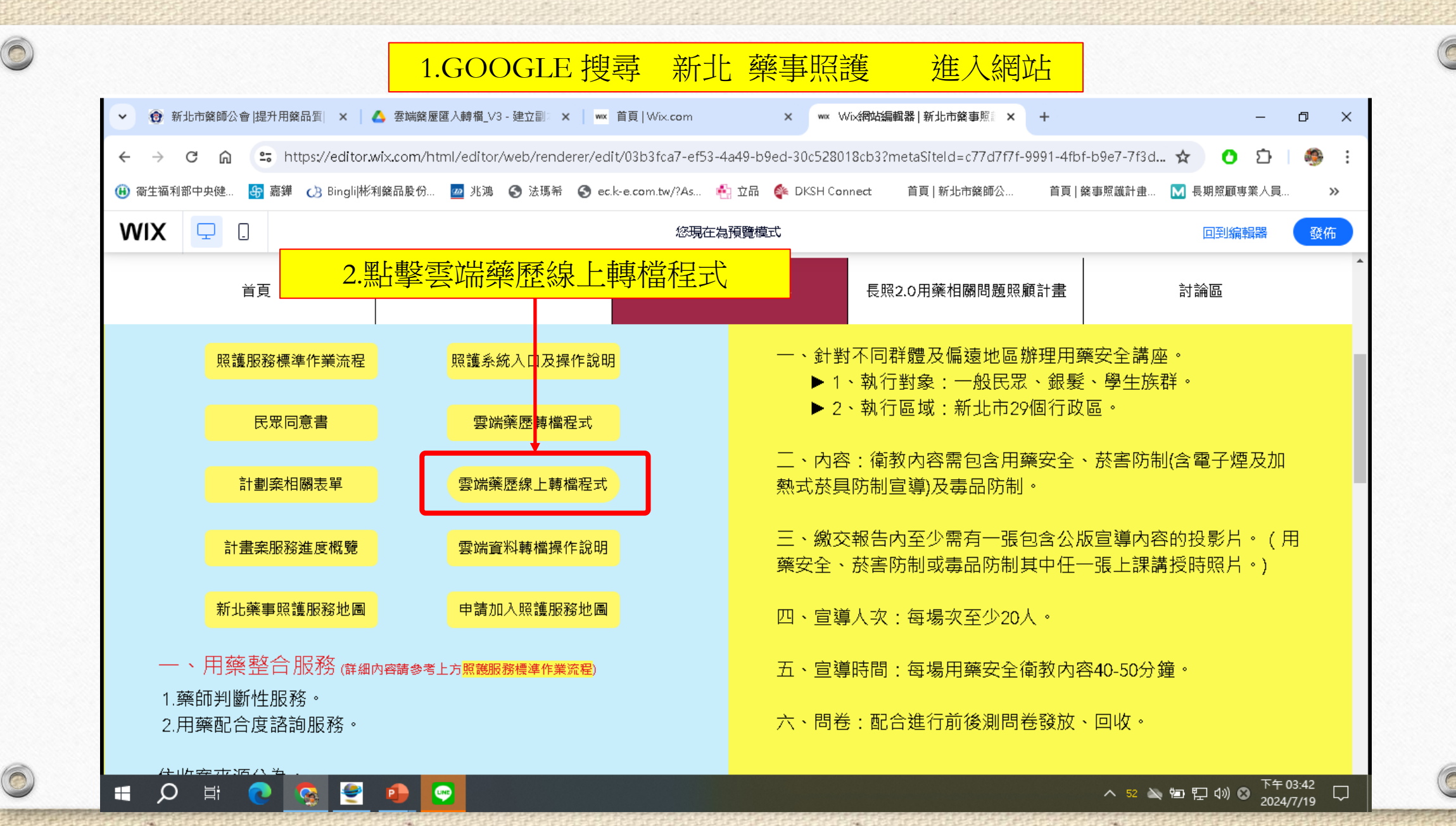

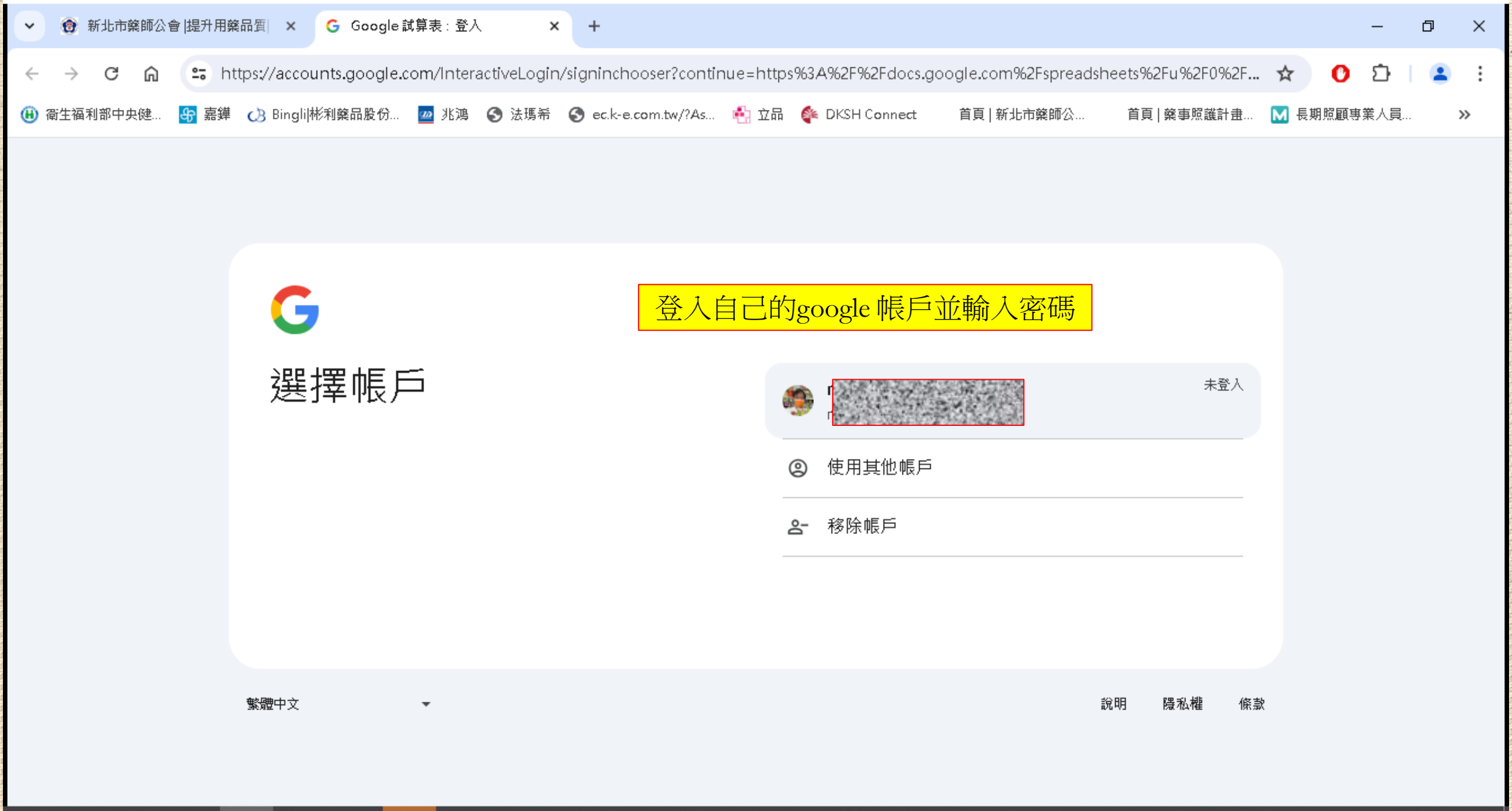

P

6

UNP

Ω

븝

^ 51 🔌 🗐 🌄 🕼 ⊗ 👫 04:04 🖓

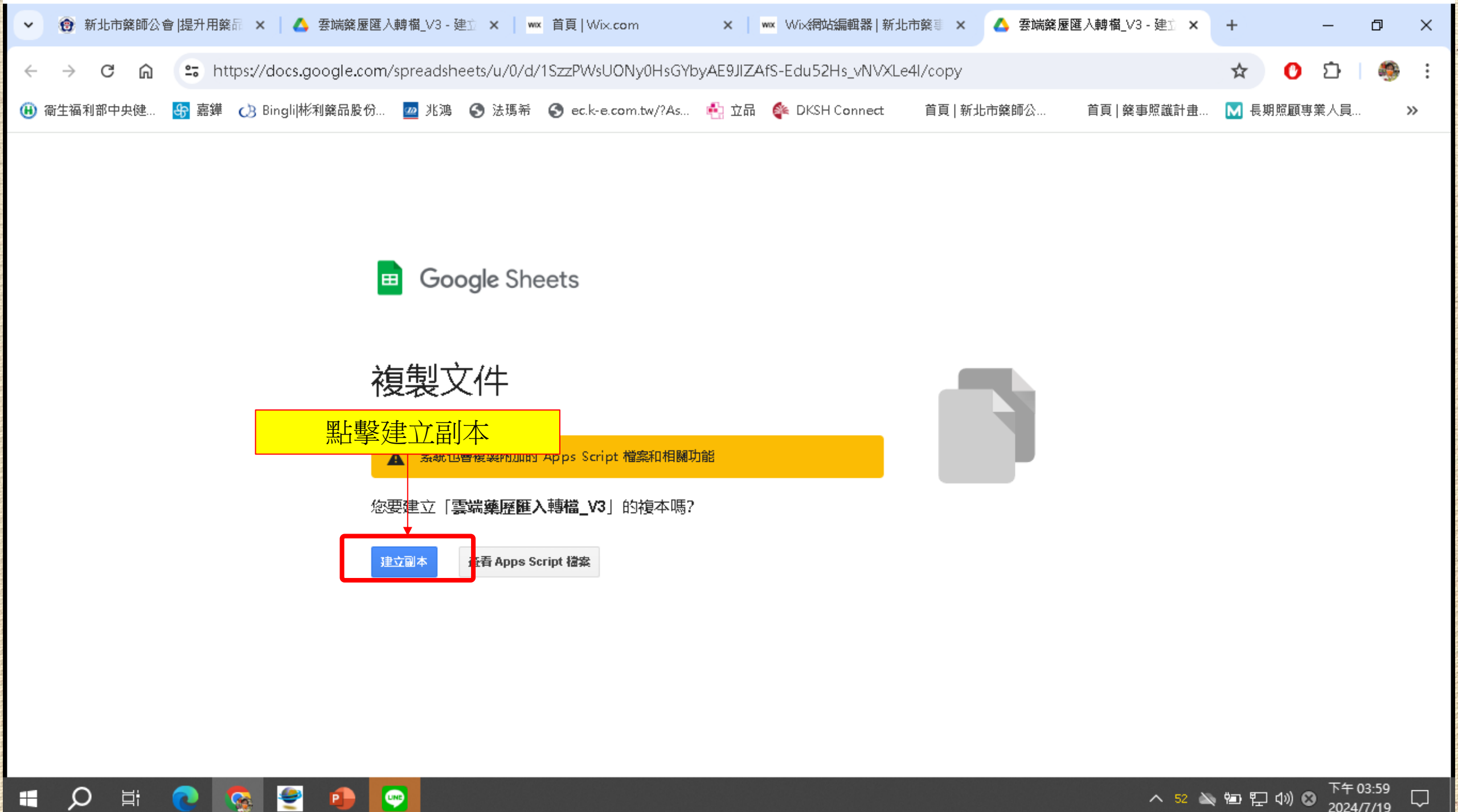

Ω

白

<u>6</u>

UNP

P

| ✔ wx 首頁   Wix.co            | im                   | × wx Wix網如                     | 沾編輯器 新北市藥          | 事照: 🗙 🕇       | 雲端藥歷匯入轉檔_           | V3 - 副本 - 〇 🗙 | +             |                   |               |               | — (     | J X |
|-----------------------------|----------------------|--------------------------------|--------------------|---------------|---------------------|---------------|---------------|-------------------|---------------|---------------|---------|-----|
| < → C ⋒                     | 😄 https://d          | docs.google.cor                | n/spreadsheets     | /d/1TbwlllX0T | WvS7f13QQzoIR       | JVFoDX5f1bmz  | XfJH66FXA/edi | it?gid=4596790    | 15#gid=459679 | 015 🛧         | 0 D     | 🧐 : |
| 🛞 衛生福利部中央健…                 | 😽 嘉鏵 🛛 👌 B           | Bingli 彬利藥品股份.                 | 🚾 兆鴻 🔇             | 法瑪希 🕥 ec      | .k-e.com.tw/?As     | 🐴 立品 🛭 峰 Dk   | (SH Connect   | 首頁   新北市藥師        | 1公 首頁 藥       | 事照識計畫…   M 長期 | 照顧專業人員… | »   |
| ■ 雲端藥歷<br><sup>檔</sup> 案 編輯 | 匯入轉檔_V3 -<br>查看 插入 相 | -副本 ☆ ⊡<br><sup>格式 資料</sup> 工員 | □ 🕗<br>具 擴充功能      | 說明 無障礙諸       | 定                   |               |               |                   | 5             |               | 台 共用 ▼  | ۲   |
| Q 5 2 E                     | <b>5</b> 100%        | ▼ NT\$ % .                     | 0 <u>,</u> .00 123 | Times 🝷       | - [1] +             | в I ÷         | <u>A</u> À. ⊞ | 53 × <b>Ξ •</b> . | ± ▾ l┾ ▾ Ă ▾  | :             |         | ^   |
| A1 - <i>f</i> x             |                      |                                |                    |               |                     |               |               |                   |               |               |         |     |
| A                           | в                    | с                              | D                  | E             | F                   | G             | Н             | I                 | J             | ĸ             |         | L   |
| 1 輪入「@」並加.                  | 上檔案名稱,即可             | 插入檔案智慧型方                       | 塘                  |               |                     |               |               |                   |               |               |         |     |
| 2                           | •                    |                                |                    |               |                     |               |               |                   |               |               |         |     |
| 3                           |                      |                                |                    |               |                     |               |               |                   |               |               |         |     |
| 4                           |                      |                                |                    |               |                     |               |               |                   |               |               |         |     |
| 5                           |                      |                                |                    |               |                     |               |               |                   |               |               |         |     |
| 6                           |                      |                                |                    |               |                     |               |               |                   |               |               |         |     |
| 7                           | 安轉領                  | 修歷宿                            |                    |               |                     |               |               |                   |               |               |         |     |
| 8                           |                      |                                |                    |               |                     |               |               |                   |               |               |         |     |
| 9                           |                      |                                |                    |               |                     |               |               |                   |               |               |         |     |
| 10                          | 用                    | 專宿桯式後                          | ź                  |               |                     |               |               |                   |               |               |         |     |
| 11                          | <b>聖上</b> 建下         | 「而表留的                          | ন                  |               |                     |               |               |                   |               |               |         |     |
| 12                          |                      |                                |                    |               |                     |               |               |                   |               |               |         |     |
| 13                          | 樂歴_                  | 促雲峏樂                           | <b>涩</b> 垢 上       |               |                     |               |               |                   |               |               |         |     |
| 14                          | 以開於                  | <u>b空白表開</u>                   | I<br>I             |               |                     |               |               |                   |               |               |         |     |
| 15                          |                      |                                |                    |               |                     |               |               |                   |               |               |         |     |
| 16                          |                      |                                |                    |               |                     |               |               |                   |               |               |         |     |
| 17                          |                      |                                |                    |               |                     |               |               |                   |               |               |         |     |
| 18                          |                      |                                |                    |               |                     |               |               |                   |               |               |         |     |
| 19                          |                      |                                |                    |               |                     |               |               |                   |               |               |         |     |
| 20                          |                      |                                |                    |               |                     |               |               |                   |               |               |         |     |
|                             |                      |                                |                    |               |                     |               |               |                   |               |               |         | 4 1 |
| + =                         | 欄位設定順序               | ▼ 藥歷_從雲端                       | 揣藥歷貼上 ▼            | 藥歷_整理後國       | 匯入 <b>H</b> care格式, | ▶ 附表 ▼        | 檢驗數據_從雲」      | 端藥歷貼上 🔻           | 檢驗數據_整理很      | 後匯入Hci < >    |         | <   |

|              |                                        | 野生福利部中央健康保險署                      | $\times$ +     |                          |                   |                        |                                                 |          |                            |                |                       | -              | Ō        | × |
|--------------|----------------------------------------|-----------------------------------|----------------|--------------------------|-------------------|------------------------|-------------------------------------------------|----------|----------------------------|----------------|-----------------------|----------------|----------|---|
| $\leftarrow$ | C Ŵ                                    | <ol> <li>i 檔案   C:/Use</li> </ol> | rs/Administrat | or/OneDrive/桌面/轉檔用       | /曹孟德藥歷.html       |                        |                                                 | A™ ₹     | 3 3                        | () {≡          | ÷                     | . 🧔            |          | Ø |
| 凸健           | 呆資訊網(VPN,1                             | 0 🏷 3000W藥事照護像                    | 🪛 🚹 112TFC     | A_新北市_完…                 |                   |                        |                                                 |          |                            |                |                       |                |          |   |
| 項次           | 來源                                     | 主診斷                               | ATC<br>代词      | .5 成分名稱<br>看             | ▲<br>藥品<br>健保代碼   | a a                    | 藥品名稱                                            | 給藥<br>日數 | 藥品 用法<br>用量 用量             | 日期(住院<br>用藥起日) | · 領藥日<br>(住院用<br>藥迄日) | 餘藥<br>日數<br>試算 | 就醫<br>序號 | - |
| 1            | 天士葉局<br>葉局<br>5931140229               | 第二型糖尿病,伴有高血糖<br>1<br>1            |                | B Glimepiride<br>罰欲轉檔的患者 | AC466401G0<br>삼薌褎 | GRUMED TAI             | BLETS 2MG "STAND<br>影箔)                         | 28       | 28 <mark>QDAN</mark><br>AC | 4 113/05/17    |                       |                | xxxx     |   |
| 2            | 天士 <b>葉局</b><br>葉局<br>5931140229       | 第二型糖尿病,伴有高血糖<br>E1165             |                | 夏次按滑鼠左鎖                  | 建往下拉<br>参         | REND 1                 | TABLETS 6.25MG                                  | 28       | 28 QDAN                    | 4 113/05/17    |                       |                | xxxx     |   |
| 3            | 天士 <b>藥局</b><br>藥局<br>5931140229       | 第二型糖尿病,伴有高血糖<br>E1165             | · 按次           | 导鼠右鍵點選補                  | 文<br>复製           | )MIN TA<br>育)          | ABLETS 500MG(鋁                                  | 28       | 112 BID                    | 113/05/17      |                       | E              | xxxx     |   |
| 4            | 天士 <mark>藥局</mark><br>藥局<br>5931140229 | 第二型糖尿病,伴有高血糖<br>1<br>1            | 度<br>C104      | A Pitavastatin Calcium   | BC25350100        | LIVALO TABI            | LETS 2MG                                        | 28       | 14 QDPN                    | 4 113/05/17    |                       |                | XXXX     |   |
| 5            | 天士葉局<br>葉局<br>5931140229               | 第二型糖尿病,伴有高血糖<br>  日1165           | 8 A108         | D Empagliflozin ; Linag  | liptin BC27073100 | Glyxambi Fil<br>25/5 m | lm-Coated Tablets  <br>〕 複製                     | _        |                            | _              |                       |                | Ctrl+C   |   |
| 6            | 天士 <mark>藥局</mark><br>藥局<br>5931140229 | 第二型糖尿病,伴有高血糖<br>E1165             | ₿ A104         | E Insulin Glargine       | KC01011272        | Toujeo 🛱<br>or injec 🕢 | 約連結複製到醒目指<br>調問 Copilot                         | ē示       |                            |                |                       |                |          |   |
| 7            | 天士 <b>葉局</b><br>葉局<br>5931140229       | 第二型糖尿病,伴有高血糖<br>日1165             | aloe           | B Glimepiride            | AC466401G0        | GRUME Q<br>ARD''(\$    | 、 在網路中搜尋「項<br>」 列印                              | マ 來源 主調  | 診斷 ATC5代碼)                 | 成分名稱 藥品 健      | 保代碼 葉品名               | 稱」             | Ctrl+P   | ļ |
| 8            | 天士 <b>藥局</b><br>藥局<br>5931140229       | 第二型糖尿病,伴有高血糖<br>日1165             | g C074         | G Carvedilol             | AC46699100        | SYNTRE A               | <ul> <li>大聲朗讀選取項目</li> <li>將選取項目翻譯為中</li> </ul> | マン(繁麗    | ⊉)                         |                |                       |                |          |   |
| 9            | 天士葉局<br>葉局<br>5931140229               | 第二型糖尿病,伴有高血精<br>E1165             | ₹ <u>A10</u> E | A Metformin Hcl          | AC470861G0        | ANKOM<br>箔/膠箔) 仓       | 9 新增至集錦                                         |          |                            |                |                       |                |          | Þ |
| 10           | 天士葉局<br>葉局<br>5931140229               | 第二型糖尿病,伴有高血糖<br>E1165             | e C104         | A Pitavastatin Calcium   | BC25350100        | LIVALO TABI            | 〕 檢查<br>LETS ZMG                                | 28       | 14 QDPR                    | 1 113/03/11    |                       | e e            | 11003    | - |

| •  | wwx 首頁   Wix.co          | m                               | × wx Wix網                             | 站編輯器 新北市9       | 餐事照言 × 🚹                       | 雲端藥歷匯入轉檔      | _V3 - 副本 - 🤄 🗙                                      | +                        |               |                           |                    | - 0 ×                         |
|----|--------------------------|---------------------------------|---------------------------------------|-----------------|--------------------------------|---------------|-----------------------------------------------------|--------------------------|---------------|---------------------------|--------------------|-------------------------------|
| ÷  | ightarrow C G            | 站 https://                      | docs.google.co                        | m/spreadsheet   | ts/d/1TbwIIIX0T\               | WvS7f13QQzoll | RJVFoDX5f1bmz                                       | XfJH66FXA/edi            | t?gid=4596790 | 15#gid=45967              | 9015 🖈 🕐           | ំ                             |
| 🖲  | 斷生福利部中央健                 | 😽 嘉鏵 🛛 🕃                        | Bingli 彬利藥品股份                         | 🚾 兆鴻 🧯          | )法瑪希  Sec.l                    | ee.com.tw/?As | 🐴 立品 🛭 峰 Dł                                         | SH Connect               | 首頁   新北市藥師    | 公 首頁   9                  | 餐事照識計畫… 🛛 長期照顧調    | 唐業人員 »                        |
| Ħ  | 雲端藥歷<br><sup>檔案 編輯</sup> | 僅入轉檔_V3 -<br>查看 插入 <sup>;</sup> | - 副本 🔥 【<br><sup>格式</sup> 資料 エ        | ■               | 說明 無障礙設                        | 定             |                                                     |                          |               | Ū                         |                    | нн 🗸 🦃                        |
| C  | 2 5 2 6                  | ∃ <b>°</b> 100%                 | ▼ NT\$ %                              | .0 .00 123      | Verdana 🝷                      | - 11 +        | B <i>I</i> ≎ .                                      | <u>A</u> <del>}.</del> ⊞ | 53 *   프 • .  | <u>↓</u> ▼  ₽  ▼ <u>A</u> | • :                | ^                             |
| A1 | ✓ fx                     | 項次                              |                                       |                 |                                |               |                                                     |                          |               |                           |                    |                               |
|    | Α                        | в                               | С                                     | D               | E                              | F             | G                                                   | Н                        | I             | J                         | К                  | L                             |
| 1  | 項次                       | 回到轉檔<br>在A1欄(                   | 當程式<br>立按滑鼠                           | 右鍵 <sub>碼</sub> | 成分名稱                           | 藥品<br>健保代碼    | 蕖品名稱                                                | 給藥<br>日數                 | 藥品<br>用量      | 用法用量                      | 就醫(調劑)日期(住院)<br>日) | 慢連急<br>領藥E<br>用藥起 (住院)<br>藥迄日 |
| 2  | 1                        | <u></u>                         | <mark>↓</mark><br>伴有高血糖<br>E1165      | A10BB           | Glimepiride                    | AC466401G0    | GRUMED<br>TABLETS 2MG<br>"STANDARD"(鋁<br>箔/膠箔)      | 28                       | 28            | QDAMAC                    | 113/06/13          |                               |
| 3  | 2                        | 天士葉局<br>葉局<br>5931140229        | 第二型糖尿病,<br>伴有高血糖<br>E1165             | C07AG           | Carvedilol                     | AC46699100    | SYNTREND<br>TABLETS<br>6.25MG                       | 28                       | 28            | QDAM                      | 113/06/13          |                               |
| 4  | 3                        | 天士藥局<br>藥局<br>5931140229        | 第二型糖尿病 <sup>,</sup><br>伴有高血糖<br>E1165 | A10BA           | Metformin Hcl                  | AC470861G0    | ANKOMIN<br>TABLETS<br>500MG(鋁箔/膠<br>箔)              | 28                       | 112           | BID                       | 113/06/13          |                               |
| 5  | 4                        | 天士藥局<br>藥局<br>5931140229        | 第二型糖尿病 <sup>,</sup><br>伴有高血糖<br>E1165 | C10AA           | Pitavastatin<br>Calcium        | BC25350100    | LIVALO<br>TABLETS 2MG                               | 28                       | 14            | QDPM                      | 113/06/13          |                               |
| 6  | 5                        | 天士葉局<br>葉局<br>5931140229        | 第二型糖尿病 <sup>,</sup><br>伴有高血糖<br>E1165 | A10BD           | Empagliflozin ;<br>Linagliptin | BC27073100    | Glyxambi<br>Film-Coated<br>Tablets 25/5<br>mg       | 28                       | 28            | QDAM                      | 113/06/13          |                               |
| 7  | 6                        | 天士糵局<br>糵局<br>5931140229        | 第二型糖尿病 <sup>,</sup><br>伴有高血糖<br>E1165 | A10AE           | Insulin<br>Glargine            | KC01011272    | Toujeo 300<br>units/mL<br>solution for<br>injection | 28                       | 1             | QNPC                      | 113/06/13          |                               |
|    | + =                      | 欄位設定順序                          | ▼ 藥縣 從雪                               | 端藥廢貼上 ▼         | 藏歷 整理後頤                        | 入Hcare格式      | <ul> <li>▼ 附表 ▼</li> </ul>                          | 榆驗數据 從雪ì                 | 耑蓫 歴 胋 ト ▼    | 榆輪動捕 整刊                   | 理徬 匯入 Hc: 〈 →      | 4 2                           |

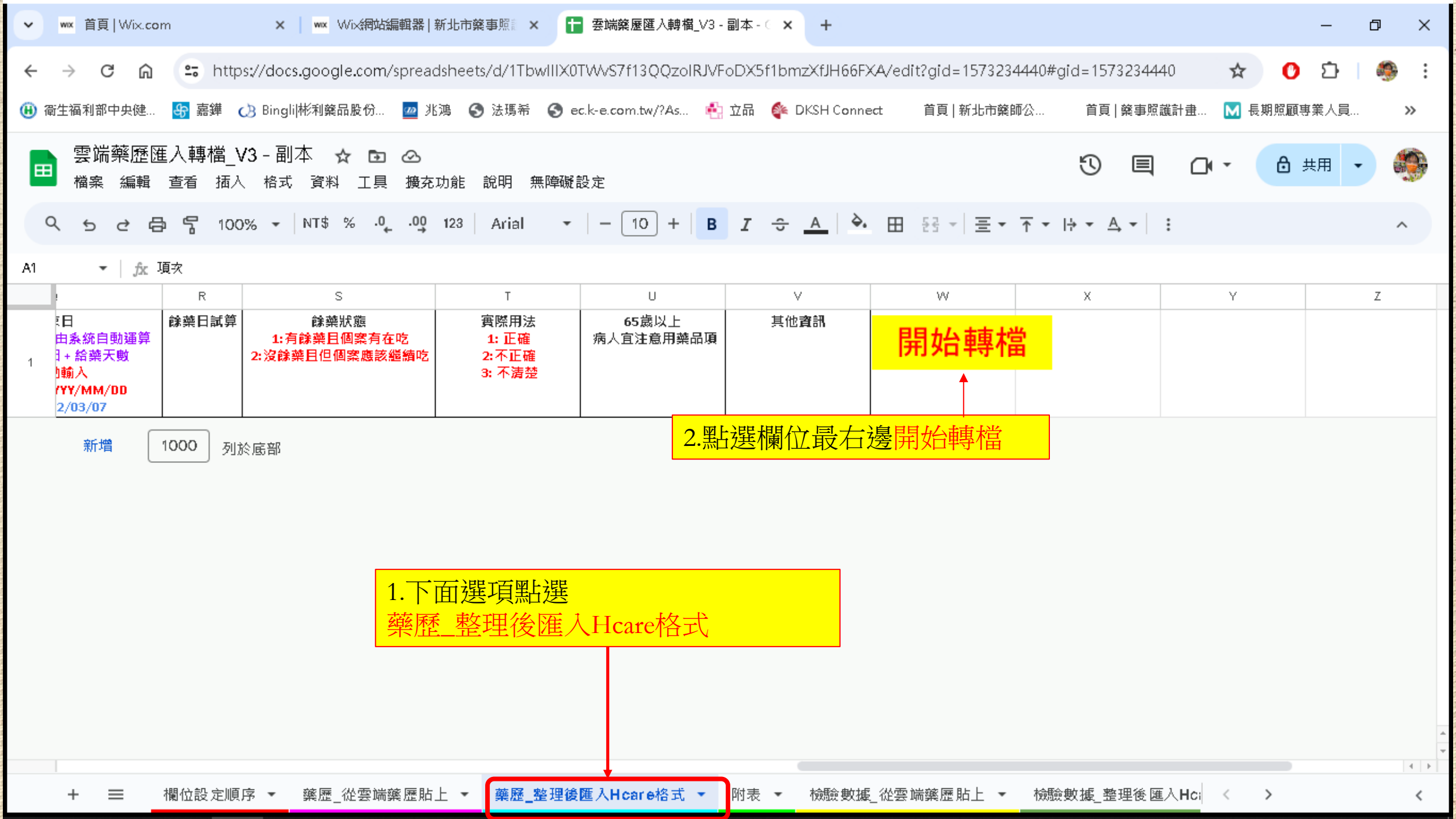

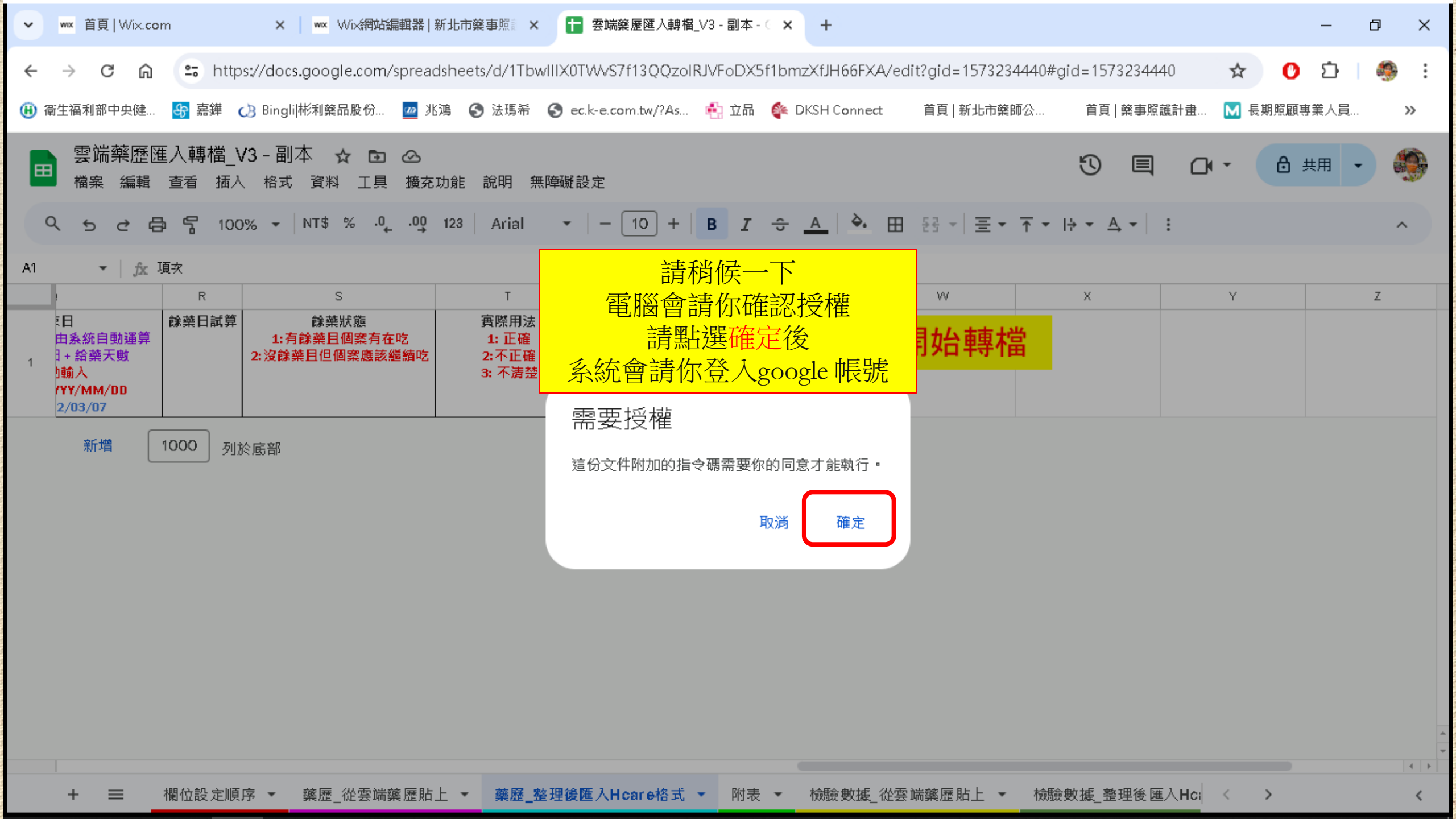

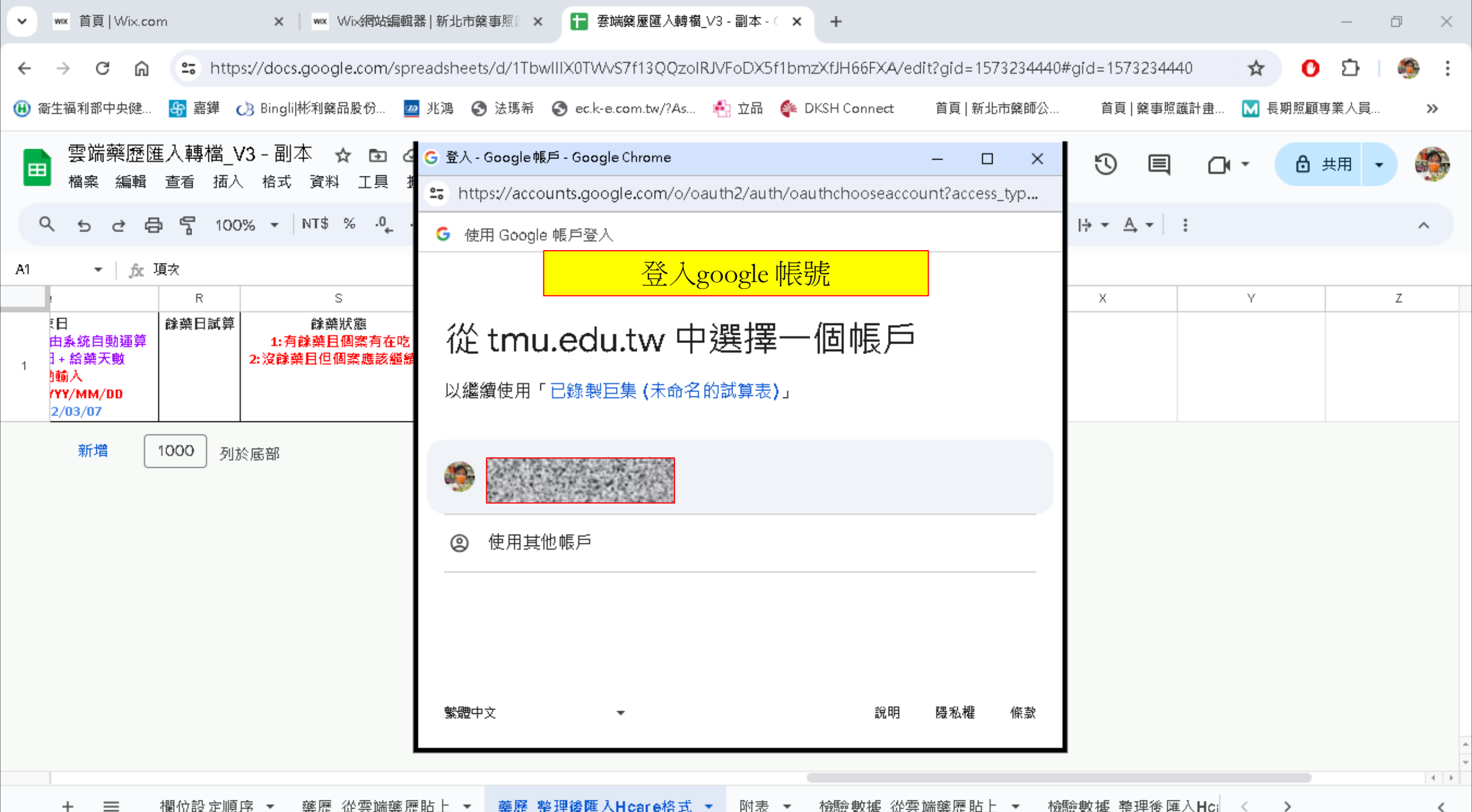

<

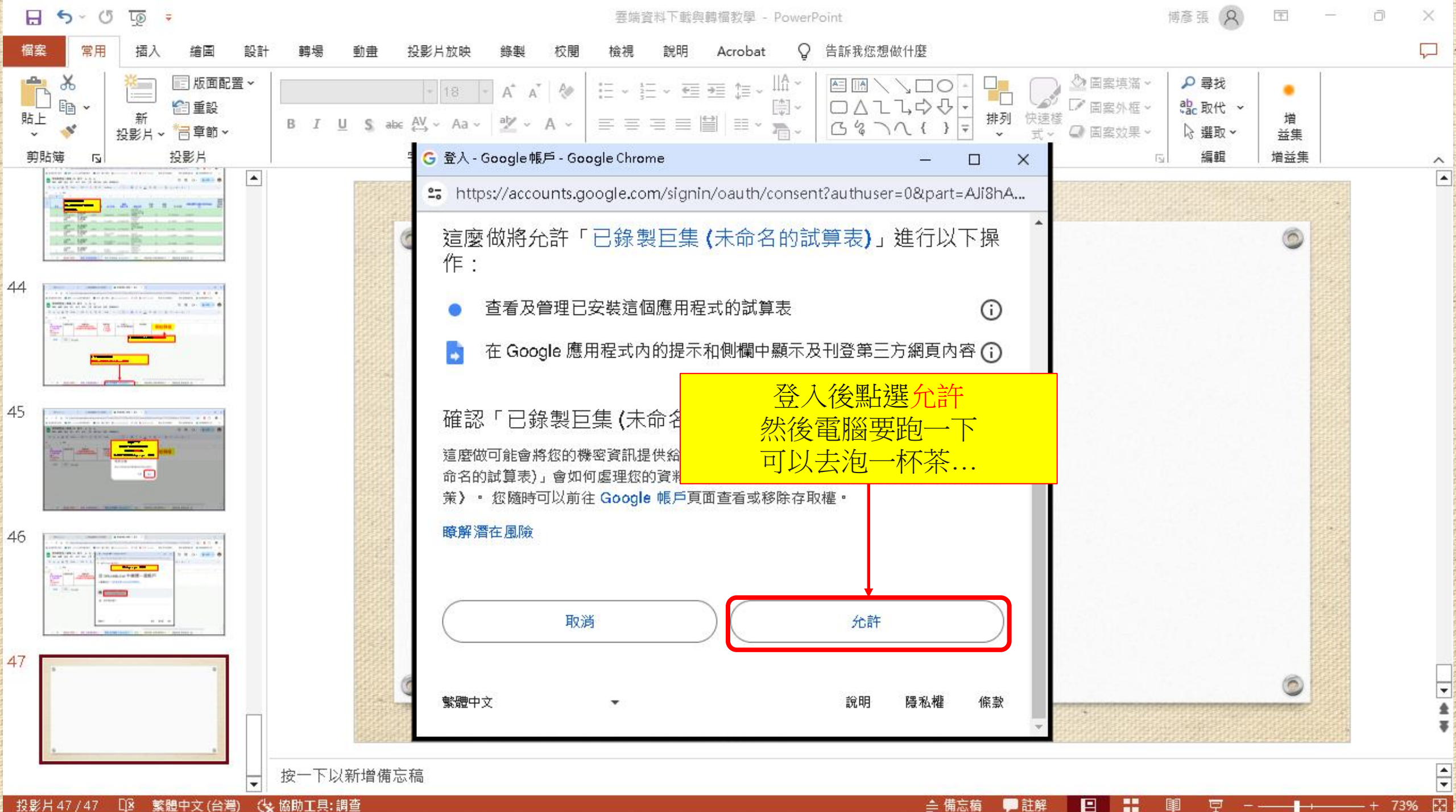

投影片 47 / 47 🖸 繁體中文 (台灣) 🔇 協助工具:調查

\_≜ 備忘稿 - 註解

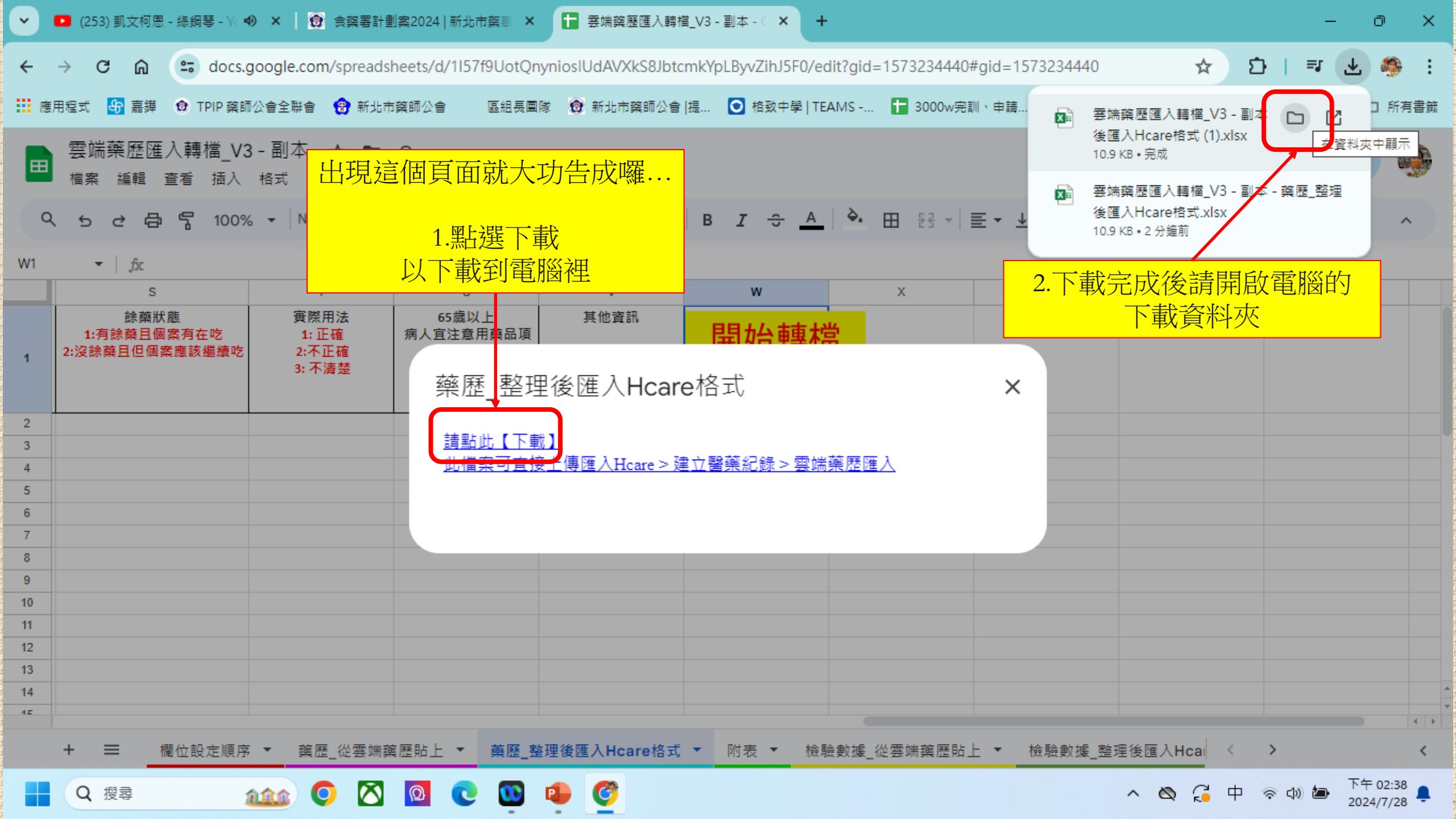

| 业 下載                                                 | × +                                                                                                    | - 🗆 ×                                                                                                    |
|------------------------------------------------------|----------------------------------------------------------------------------------------------------|----------------------------------------------------------------------------------------------------|
| $\leftarrow \rightarrow \land \Box$                  | □ > 本機 > Windows (C:) > 使用者 > m0030 > 下載 >                                                                                                    | 授尋下載 Q                                                                                                    |
| 🕀 新増 ~ 👗 🗘                                           | □ ④ ⑥ ① ↑↓ 排序 ~ ≡ 檢視 ~ ···                                                                                                    | □ 詳細資料                                                                                                    |
| ☆ 常用                                                 | 名稱 修改日期 類型 大小                                                                                                    | 1                                                                                                    |
| 🔁 圖庫                                                 | ✓ 今天<br>■ 雲端藥歷匯入轉檔_V3 - 副本 - 藥歷_整理 2024/7/28 下午 02:38 Microsoft Excel 11 KB                                                                                                    |                                                                                                    |
| 三 桌面                                                 | <ul> <li>□ 雲端藥歷匯入轉檔_V3 - 副本 - 藥歷_整理 2024/7 28 下午 02:36 Microsoft Excel 11 KB</li> <li></li></ul>                                                                                                    | X ≡≡                                                                                                    |
| <ul> <li>✓ 下載</li> <li>□ 文件</li> </ul>               | <ul> <li>★ 20240726213217 2024/7 26下午 09:32 Microsoft Excel 45 KB</li> <li>★ 20240726213142 2024/7 26 下午 09:32 Microsoft Excel 57 KB</li> <li>● Drage</li> </ul>                                                                                                    |                                                                                                    |
| <ul> <li>▲ 圖片</li> <li>⑦ 音樂</li> <li>◎ 影片</li> </ul> | → <sup>1340 KB</sup><br><sup>1340 KB</sup><br><sup>1340 KB<br/><sup>1340 KB</sup><br/><sup>1340 KB</sup><br/><sup>1340 KB<br/><sup>1340 KB<br/><sup>1340 K</sup></sup></sup></sup></sup></sup></sup></sup></sup></sup></sup></sup></sup></sup></sup></sup></sup></sup></sup></sup></sup></sup></sup></sup></sup></sup></sup></sup></sup></sup></sup></sup></sup></sup></sup> | 図 雲端藥歷匯入轉檔_V3 - 副本 -<br>藥歷_整理後匯入Hcare格式 (1)                                                                                             |
| ■ 藥事照護 ■ 食藥署計劃案指標                                    | ■ 20240<br>■ 20240<br>■ 可修改檔案名稱為患者名字以資辨別<br>■ 392 KB                                                                                                    | ▶ 共用                                                                                                    |
| <ul> <li>╧ 公會</li> <li>ご 藥歷教學檔</li> </ul>            | 國 衛署藥製字第026405號       2024/7/16下午 05:11       Microsoft Edge P       392 KB         國 20240714124323       2024/7/14下午 12:43       Microsoft Excel       27 KB         國 1100013957-1 (1)       2024/7/14下午 12:32       Microsoft Edge P       400 KB                                                                                                    | 詳細資料<br>類型 Microsoft Excel 工作表<br>大小 10.8 KB                                                                                            |
| > 📮 本機<br>> 🍢 網路                                     | <ul> <li>■ 新北藥事照護地圖資訊檔</li> <li>2024/7/13下午 07:58 Microsoft Excel 4 KB</li> <li>■ InoKGFNM_asTomRLC47e95VSIkaEtJd 2024/7/4下午 10:21 JPG 檔案</li> <li>38 KB</li> <li>■ 服務項目與宣導項目</li> <li>2024/7/4下午 10:14 JPEG 檔案</li> <li>215 KB</li> </ul>                                                                                                    | 檔案位置     C:\使用者\m0030\下載       修改日期     2024/7/28 下午 02:38       本文類型     application/vnd.openxmlform       存取日期     2024/7/28 下午 02:38 |
| 557 個項目   己選取 1 個項目 10                               | ◇ 上個月<br>.8 KB                                                                                                    | 已建立的本文 2024/7/28 下午 02:38     ■ □                                                                                                    |
| Q 搜尋                                                 | aaa O 🖸 🖸 🙂 💷 🍼 😑                                                                                                    | へ 🖎 🥰 中 👳 🗤 🖢 下午 02:38 鼻                                                                                                    |

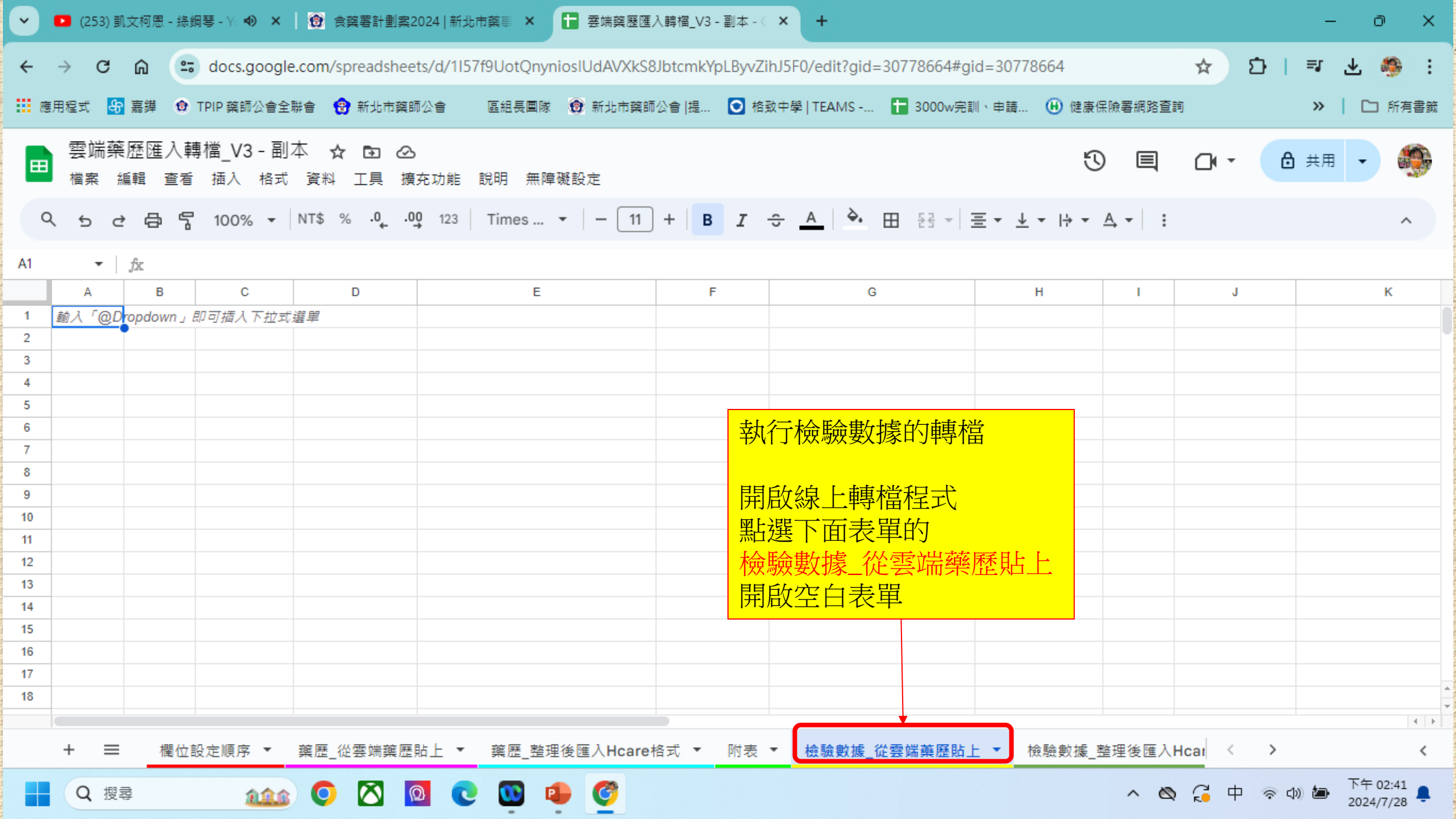

| 2 🗆                      | 🕒 衛生福利        | 部中央    | 健康保險署                    | × 🕒 衛生福利部中央健康保險署               | × +               |            |                                   |                                          |            |           |                 | _            | Ō       | ×        |
|--------------------------|---------------|--------|--------------------------|--------------------------------|-------------------|------------|-----------------------------------|------------------------------------------|------------|-----------|-----------------|--------------|---------|----------|
| $\leftarrow$ C           | <u>م</u>      | 〕 楢肴   | ミ   C:/Users//           | Administrator/OneDrive/桌面/轉檔用/ | /曹孟德檢驗.html       |            |                                   | A ☆ \$   0                               | 1) {≦      | Ē         | ~               | ١            |         | <b>Q</b> |
| 🕒 健保資訊網                  | (VPN,10 8     | 5 3000 | ₩藥事照護儀…                  | ╊ 112TFDA_新北市_完                |                   |            |                                   |                                          |            |           |                 |              |         |          |
|                          |               |        |                          |                                |                   |            |                                   |                                          | 1          |           |                 |              | -       |          |
| 來源                       | <u>就醫科別</u> 3 | 主診斷    | <u>檢查檢驗</u><br><u>類別</u> | 醫令名稱                           |                   | 檢查檢驗<br>項目 |                                   | 檢查檢驗結果/<br>報告結果/<br>病理發現及診斷              | 參考值        | 報告日期      | 有無<br>TAF<br>認證 | 院所上傳<br>影像查詢 |         |          |
| 台北馬偕<br>門診               |               |        | 開啟欲轉                     | 專檔的患者檢驗數據                      |                   |            |                                   | 1                                        |            | 113/04/11 |                 |              |         |          |
| 台北馬偕                     |               |        | 從左上角                     | 角的來源往右下角拉到                     | 到檔案尾部             |            | 山復観                               |                                          |            |           |                 |              | Ctrl+0  | c .      |
| 門1章<br>1101100011        | •             |        | 按右鍵點                     | 钻選複製                           |                   |            | 🗟 將連結複製到醒目提示                      |                                          |            |           |                 |              |         |          |
| 台北馬偕門診                   |               |        |                          | L                              | 右腳足底檢查            |            | 📀 詢問 Copilot                      |                                          |            |           |                 |              |         |          |
| 台北馬偕                     |               |        |                          |                                | <u> </u>          |            | Q、 在網路中搜尋「來源 就醫科                  | 科別 主診斷 檢查檢驗 類別 醫                         | 令名稱 檢查     | 竈檢驗 項目…   | J               |              |         |          |
| 門診<br>1101100011         | - I           |        |                          | <b>o</b>                       | 身高                |            | <ol> <li>在側邊欄中搜尋「來源 就需</li> </ol> | 器科別 主診斷 檢查檢驗 類別                          | 醫令名稱 楨     | 建酸酸 項目    | ≣」              | Ctrl+        | Shift+I | E        |
| 台北馬偕<br>門診               |               |        |                          | Ļ                              | 體重                |            | 〇 列印                              |                                          |            |           |                 |              | Ctrl+I  | p        |
| 1101100011<br>合北馬偕       |               |        |                          |                                |                   |            | A <sup>№</sup> 大聲朗讀選取項目           |                                          |            |           |                 |              |         |          |
| 門診<br>1101100011         |               |        | •                        | 0                              | 收缩歷               |            | aあ 將選取項目翻譯為中文(動                   | \$月世)<br>(1991)                          |            |           |                 |              |         |          |
| 台北馬偕<br>門診               |               |        |                          |                                | <mark>舒張屋</mark>  |            | ① 新増至集錦                           |                                          |            |           |                 |              |         | •        |
| 1101100011<br>合北馬偕       |               |        |                          |                                |                   |            | □ 檢查                              |                                          |            |           |                 |              |         |          |
| 門診<br>1101100011         |               |        | 生化學檢查                    | 溫膽自辱<br>(Cholestero1, total)   | Total Cholesterol |            | 1                                 | n an an an an an an an an an an an an an | [100][200] | 113/04/07 | 1               |              |         |          |
| 台北馬偕<br>門診<br>1101100011 |               |        | 生化學檢查                    | 三酸甘油脂<br>(Triglyceride (TG))   | Triglyceride      |            |                                   | 109 mg/dl                                | [35][150]  | 113/04/09 | Y               |              | _       |          |
| 合北馬偕<br>門診<br>1101100011 |               |        | 生化學檢查                    | 三酸甘油脂<br>(Triglyceride (TG))   | Triglyceride      |            |                                   | 109 mg/dl                                | [35][150]  | 113/04/09 | Y               |              |         |          |
| 合北馬偕<br>門診<br>1101100011 |               |        | 生化學檢查                    | 三酸甘油脂<br>(Triglyceride (TG))   | Triglyceride      |            |                                   | 109 mg/dl                                | [35][150]  | 113/04/09 | ¥               |              |         |          |
| 台北馬偕                     |               |        | H-71 1846.75             | 血液及體液葡萄糖-空腹                    | a                 |            |                                   | 140 43                                   | race room  | 1100400   |                 |              |         | -        |

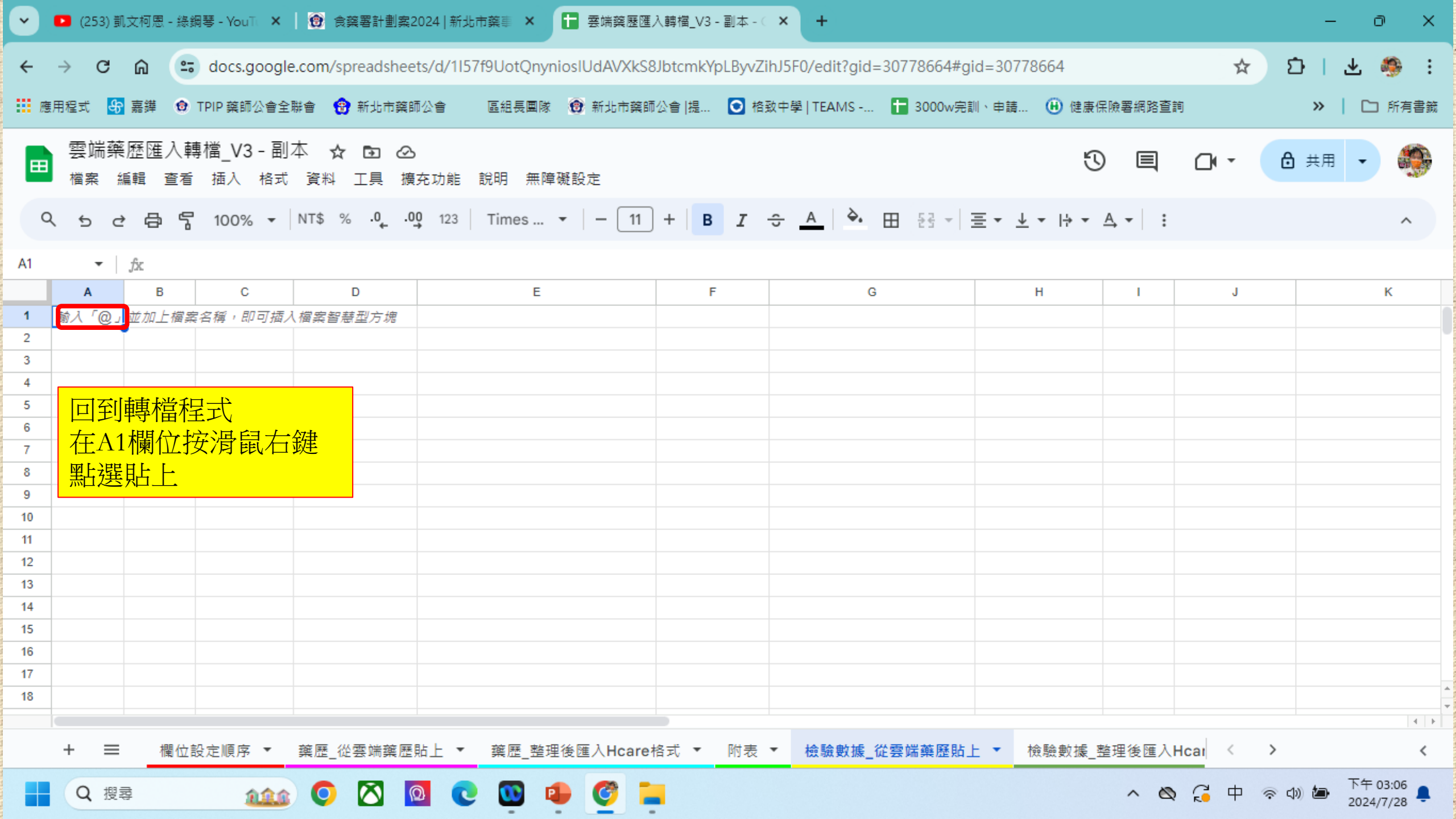

| •     | 🖸 (253) 貰                | N文柯恩 - 綠鄒      | 問琴 - YouTu 🗙       | 📔 😧 食藥署計劃              | 案2024   新北市藥≣   | 🗙 🚹 雲端藥歷匯,         | 入轉檔_V3 - 副本 - (  | × +                         |             |                     |                 | —                      | 0 X               |
|-------|--------------------------|----------------|--------------------|------------------------|-----------------|--------------------|------------------|-----------------------------|-------------|---------------------|-----------------|------------------------|-------------------|
| ÷     | $\rightarrow$ C          | 6              | docs.google        | e.com/spreadsh         | neets/d/1157f9U | otQnyniosIUdAVXkS8 | 3JbtcmkYpLByvZ   | ihJ5F0/edit?gid=30778664#g  | id=30778664 |                     | ☆               | 다 I 소                  | 🧐 :               |
| 飅     | 月程式 🖧                    | 嘉鏵 😚           | TPIP 藥師公會全         | 聯會 😗 新北市               | 藥師公會 區紙         | 1長團隊 🔞 新北市藥師       | 「公會  提 💽 格       | 致中學 TEAMS 🚹 3000w完          | 訓、申請 🕒 健康(  | 呆險署網路查讀             | 间               | »   C                  | 🗅 所有書籤            |
|       | 雲端藥<br><sub>檔案</sub>     | 《歷匯入轉<br>編輯 查看 | ∮檔_V3 - 副<br>插入 格式 | <b>⊡ ☆ ☆</b><br>興工 料資  | ❷<br>擴充功能 說明    | 無障礙設定              |                  |                             | Ŀ           |                     |                 | 🔒 共用 🔸                 |                   |
| c     | 2 5 6                    | * 8 7          | 100% 🔻             | NT\$ % .0 <sub>←</sub> | .00 123 Tin     | nes 🔻   - 11       | ) +   <b>B I</b> | <u>≎ A</u>   À. ⊞ 53 +      | ・┥・↓ ・ Ξ    | <u>A</u> <b>-</b> : |                 |                        | ^                 |
| A1:K8 | 51 👻                     | fx 來源          |                    |                        |                 |                    |                  |                             |             |                     |                 |                        |                   |
|       | А                        | В              | С                  | -                      |                 | -                  | F                | G                           | Н           | I.                  | J               |                        | к                 |
| 1     | 來源                       | 就醫科別           | 主診斷                |                        | 上後的樣子           |                    | 檢查檢驗<br>項目       | 檢查檢驗結果/<br>報告結果/<br>病理發現及診斷 | 參考值         | 報告日期                | 有無<br>TAF<br>認證 | 防暴                     | 新上傳<br>《像查詢       |
| 2     | 台北馬偕<br>門診<br>1101100011 |                |                    |                        | 0               |                    | 診療階段             | 1                           | 00          | 113/04/11           |                 |                        |                   |
| 3     | 台北馬偕<br>門診<br>1101100011 |                |                    |                        | 0               |                    | 左腳足底檢查           | 0                           | 00          | 113/04/11           |                 |                        |                   |
| 4     | 台北馬偕<br>門診<br>1101100011 |                |                    |                        | 0               |                    | 右腳足底檢查           | 0                           | 00          | 113/04/11           |                 |                        |                   |
| 5     | 台北馬偕<br>門診<br>1101100011 |                |                    |                        | 0               |                    | 身高               | 151.5 cm                    | 00          | 113/04/11           |                 |                        |                   |
| 6     | 台北馬偕<br>門診<br>1101100011 |                |                    |                        | 0               |                    | 體重               | 59.00 kg                    | 00          | 113/04/11           |                 | Ů -                    |                   |
| 7     | 台北馬偕<br>門診<br>1101100011 |                |                    |                        | 0               |                    | 收縮壓              | 129 mmHg                    | 00          | 113/04/11           |                 |                        |                   |
| 8     | 台北馬偕<br>門診<br>1101100011 |                |                    |                        | 0               |                    | 舒張壓              | 79 mmHg                     | пп          | 113/04/11           |                 |                        | A<br>             |
|       | + =                      | 欄位割            | 殳定順序 ▼             | 藥歷_從雲端藥                | 歴貼上 ▼ 葉         | 歷_整理後匯入Hcare       | 格式 🔻 附表          | ▼ 檢驗數據_從雲端藥歷貼.              | 上 ▼ 檢驗數據_3  | 整理 く                | >               | 數量:3                   | 54 <              |
|       | Q搜                       | ₽<br>₽         | <u>111</u>         | 0 🛛                    | 0 🖸             | D 🗣 🦉 🕻            |                  |                             |             | ~ 🖄                 | G 中 🤝           | は)) <b>加</b> 下台<br>202 | = 03:08<br>4/7/28 |

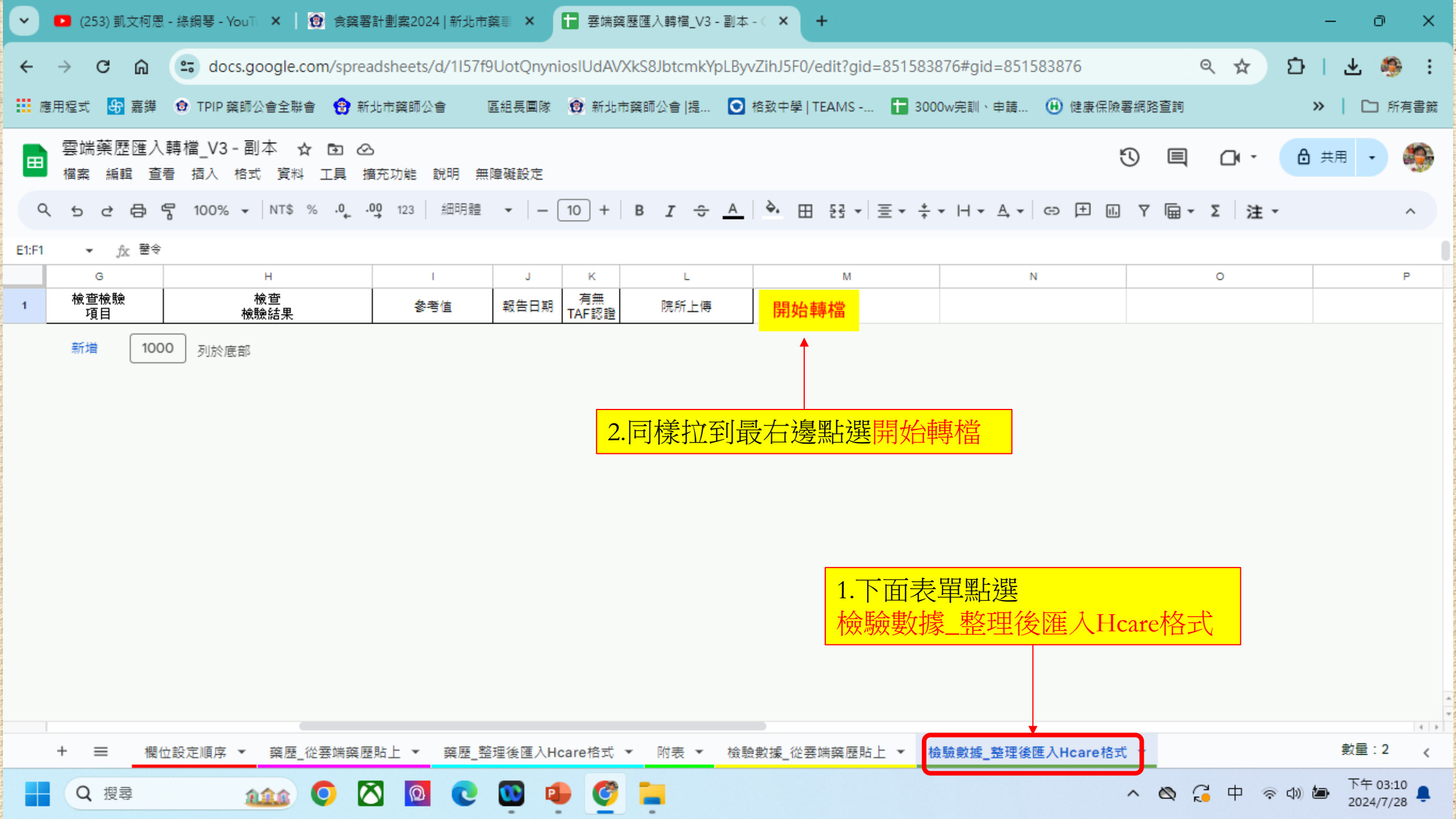

| ~         | 🕨 (253) 凱文柯恩                 | - 綠銅琴 - YouTi 🗙 🛛 🔞 食藥       | 署計劃案2024 新北市              | ·葉事 × 🚹                                | 雲端藥        | 歷匯入轉檔_V3                   | - 副本 - 🤇 🗙 🕂       |                                   |                      |         |                                                             | -                             | οx     |
|-----------|------------------------------|------------------------------|---------------------------|----------------------------------------|------------|----------------------------|--------------------|-----------------------------------|----------------------|---------|-------------------------------------------------------------|-------------------------------|--------|
| ÷         | $\rightarrow$ C M            | docs.google.com/spr          | eadsheets/d/1157f         | 9UotQnynios                            | IUdAVX     | (kS8Jbtcmk)                | pLByvZihJ5F0/edit? | gid=8515838                       | 876#gid=85           | 1583876 | ९ 🕁                                                         | 1 L                           | 🧐 :    |
| <b></b> 8 | 應用程式 😽 嘉鏵                    | 😨 TPIP 藥師公會全聯會 ( 😚           | 新北市藥師公會                   | 區組長團隊 🕻                                | )新北市       | i藥師公會 提                    | O 格致中學   TEAM:     | s 🚹 300                           | 0w完訓、申請.             | . 🕅     | 雲端藥歷匯入轉檔_V3 - 副本<br>整理後應入與檔_V3 - 副本                         |                               | ] 所有書籤 |
|           | 雲端藥歷匯入<br><sub>檔案 編輯</sub> 查 | 轉檔_V3-副本 ☆ 🕞                 | 現這個頁面                     | 面就大功                                   | 」告问        | <b>戈囉</b> …                |                    |                                   |                      |         | 證理復匯入HCare借式.xisx<br>10.7 KB • 完成                           |                               | 中顯示    |
| C         | く ち さ 母 ら                    | ¶ 100% <del>-</del>   NT\$ % | 1                         | いたま                                    | <u>.</u>   | ·                          | <u>A</u> À 🖽 53    | ▼ Ξ ▼ <sup>+</sup> / <sub>↑</sub> | • H • A •            |         | 雲端藥歷匯入轉檔_V3 - 副本<br>後匯入Hcare格式 (1).xlsx<br>10.9 KB • 34 分鐘前 | - 藥歷_整理                       | ^      |
| E1:F1     | ▼ fx 醫令<br>G                 | н                            | <br>以下重                   | <sup>近迭</sup> 下郫<br>載到電腦               | 。<br>新祖    |                            | N                  | 1                                 |                      |         |                                                             |                               | P      |
| 1         | 檢查檢驗<br>項目                   |                              |                           |                                        | 有無<br>AF認證 | <br>院所上傅                   | 開始轉檔               |                                   |                      | 2.      | 、 戦元                                                        | 改电脑的<br>反                     |        |
| 2         | 診療階段                         | 1                            | [][]                      | 113/04/11                              |            |                            |                    |                                   |                      |         |                                                             | <b>`</b>                      |        |
| 3         | 左腳足底檢查                       | 0                            | [][]                      | 444/04/44                              |            |                            |                    |                                   |                      |         |                                                             |                               |        |
| 4         | 右腳足底檢查                       | 0                            |                           |                                        |            |                            |                    |                                   |                      |         |                                                             |                               |        |
| 5         | 身高                           | 151.5 cm                     | [][] 檢                    | [[[[飘]][[[[]]]][[]]][[]]][[]]][[]]][[] | 径埋後        | €進∧Hc                      | are格式              |                                   | ×                    |         |                                                             |                               |        |
| 6         | 體重                           | 59.00 kg                     |                           |                                        |            |                            |                    |                                   |                      |         |                                                             |                               |        |
| 7         | 收縮壓                          | 129 mmHg                     | EDE: 👬                    | <b>點此【下載】</b>                          |            |                            |                    |                                   |                      |         |                                                             |                               |        |
| 8         | 舒張壓                          | 79 mmHg                      | EDE: 🕌                    | 播索可查检                                  | 值匯入]       | Hcare > 建立                 | 觱藥紀錄 > 檢驗數據        | >雲端藥歷匯                            | iک ا                 |         |                                                             |                               |        |
| 9         | 'otal Cholesterol            | 158 mg/dl                    | [130][:                   |                                        |            |                            |                    |                                   |                      |         |                                                             |                               |        |
| 10        | Triglyceride                 | 109 mg/dl                    | [35][1                    |                                        |            |                            |                    |                                   |                      |         |                                                             |                               |        |
| 11        | Triglyceride                 | 109 mg/dl                    | [35][1                    |                                        |            |                            |                    |                                   |                      |         |                                                             |                               |        |
| 12        | Triglyceride                 | 109 mg/dl                    | [35][15.                  |                                        |            |                            |                    |                                   |                      |         |                                                             |                               |        |
| 13        | Glucose AC                   | 148 mg/dl                    | [70][99]                  | 113/04/09                              |            |                            |                    |                                   |                      |         |                                                             |                               |        |
| 14        | HbA1c                        | 7.2 %                        | [4.0][6.0]                | 113/04/09                              |            |                            |                    |                                   |                      |         |                                                             |                               |        |
| 15        | HbA1c                        | 7.2 %                        | [4.0][6.0]                | 113/04/09                              |            |                            |                    |                                   |                      |         |                                                             |                               |        |
| 16        | HbA1c                        | 7.2 %                        | [4.0][6.0]                | 113/04/09                              |            |                            |                    |                                   |                      |         |                                                             |                               |        |
| 17        | Creatinine                   | 1.1 mg/dl                    | [0.4][1.2]                | 113/04/09                              | Y          |                            |                    |                                   |                      |         |                                                             |                               |        |
| 18        | Estimated<br>GFR(MDRD)       | 50.8 mL/min/1.73m2           | [-][-]                    | 113/04/09                              | Y          |                            |                    |                                   |                      |         |                                                             |                               |        |
| 19        | Creatinine                   | 1.1 mg/dl                    | [0.4][1.2]                | 113/04/09                              | Y          |                            |                    |                                   |                      |         |                                                             |                               |        |
| 20        | Estimated                    | EO O UT (010 /1 7200         | 1 11 1                    | 112/04/00                              | v          |                            |                    |                                   |                      |         |                                                             |                               | *      |
|           | + ≡ 欄位<br>Q 搜尋               | ☆設定順序 ▼ 藥歷_從雲端藥              | ·歷貼上 👻 藥歷_著<br>🚫 <u> </u> | 整理後匯入Hcar                              | re格式,      | <ul> <li>▼ 附表 ▼</li> </ul> | 檢驗數據_從要端藥服         | 歷貼上 ▼ 横                           | <sub>鼓驗數據_</sub> 整理( | 後匯入Hcar | re格式 ▼<br>へ 🕲 🔏 中 🕫                                         | 數量<br>家 の) <b>値</b> 下午<br>202 | : 2 <  |

| ⊥ 下載 × +                                                    |                                                                                                    |                            |                     |            |                                         | - 🗆 X                          |
|-------------------------------------------------------------|----------------------------------------------------------------------------------------------------|----------------------------|---------------------|------------|-----------------------------------------|--------------------------------|
| $\leftrightarrow \rightarrow \uparrow C \Box \rightarrow z$ | ≤機 > Windows (C:) > 使用者 > m0030 >                                                                                                    | 下載 >                       |                     |            | 搜尋 下載                                   | ٩                              |
| 🕀 新増 ~ 👗 🗘 🗋 🏹                                              | ⓒ ⓪ ∿排序 > ≡ 檢視 > •••                                                                                                    |                            |                     |            |                                         | □ 詳細資料                         |
| ☆常用                                                         | 名稱                                                                                                    | 修改日期                       | 類型                  | 大小         | 1                                       |                                |
| 🔁 圖庫                                                        | ◇ 今天 ○ 会示 ○ 会示 ○ | 2024/7/28 下午 03:12         | Microsoft Excel     | 11 KB      |                                         |                                |
|                                                             | ☑ 窑端築歴進人轉福_V3 - 副本 - 築歴_整理後進人Hcare                                                                                                    | 2024/7/28 下午 02:38         | Microsoft Excel     | 11 KB      |                                         |                                |
| ▲ 真面                                                        | * 😰 雲端藥歷匯入轉檔_V3 - 副本 - 藥歷_整理後匯入Hcare                                                                                                    | 2024/7/28 下午 02:36         | Microsoft Excel     | 11 KB      |                                         |                                |
| 业 下載                                                        | ★ ~上週                                                                                                    |                            |                     |            |                                         |                                |
| ■ 文件                                                        | 20240726213217                                                                                                    | 2024/7/26 下午 09:32         | Microsoft Excel     | 45 KB      |                                         |                                |
| 🚬 圖片                                                        | ▲ <sup>20240</sup> 點開資料                                                                                                    | 灰之後                        | el                  | 57 KB      |                                         |                                |
| ● 音樂                                                        | ▶ <sup>■ Drage</sup> ● 看到檔案就在                                                                                                    | 下載資料來中                     | 1 <sup>d)</sup>     | 552,346 KB |                                         |                                |
|                                                             |                                                                                                    | 上值到昭灌乡                     | 公布                  | 1,264 KB   | 雲端藥                                     | 歷匯入轉檔_V3 - 副本 -                |
|                                                             |                                                                                                    | :上序均照 <sub>受才</sub><br>定方姆 |                     |            | 一一一一一一一一一一一一一一一一一一一一一一一一一一一一一一一一一一一一一一一 | 恢_釜理俊匯八HCare怕                  |
|                                                             |                                                                                                    | 「竹幅                        | lə                  | 26 KB      |                                         |                                |
| <mark>一</mark> 食藥署計劃案指標                                     | <sub>國 20240</sub> <b>り修</b> 仪                                                                                                    | 忠石名子以貢                     | 的牛万!」 <sub>el</sub> | 41 KB      | 🖻 共用                                    |                                |
| 公會                                                          | 商署藥製字第026405號 (1)                                                                                                    | 2024/7/16 下午 05:11         | Microsoft Edge P    | 392 KB     |                                         |                                |
| ── 藥歷教學檔                                                    | · 衛署藥製字第026405號                                                                                                    | 2024/7/16 下午 05:11         | Microsoft Edge P    | 392 KB     | 詳細資料                                    |                                |
|                                                             | 20240714124323                                                                                                    | 2024/7/14 下午 12:43         | Microsoft Excel     | 27 KB      | 類型                                      | Microsoft Excel 工作表            |
| 、 ■ ★ #                                                     | mi 1100013957-1 (1)                                                                                                    | 2024/7/14 下午 12:32         | Microsoft Edge P    | 400 KB     | 大小<br>檔案位罢                              | 10.7 KB<br>C\使用者\m0030\下邮      |
|                                                             | 🔯 新北藥事照護地圖資訊檔                                                                                                    | 2024/7/13 下午 07:58         | Microsoft Excel     | 4 KB       | 修改日期                                    | 2024/7/28 下午 03:12             |
| - > 🦉 網路                                                    | InoKGFNM_asTomRLC47e95VSIkaEtJd6KDERDHk                                                                                                    | 2024/7/4 下午 10:21          | JPG 檔案              | 38 KB      | 本文類型                                    | application/vnd.openxmlform    |
| 558 個項目   己選取 1 個項目 10.7 KB                                 | ▶ 昭教百日毎宮道百日                                                                                                    | 2027/7/// 下午 10-1/         | IDEC 端安             | 215 KR     | 存取日期                                    | 2024/7/28下午 03:12              |
| Q 搜尋 <b>企业</b>                                              | o 🛛 🖸 e 👜 🔹 🦉 📒                                                                                                    |                            |                     |            | ^ & Çi ⊄                                | 「奈山》 🆢 下午 03:12<br>2024/7/28 📮 |

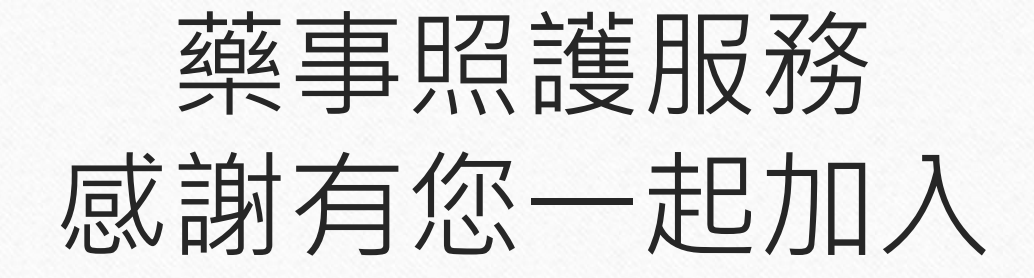

恭喜!在熟悉上述的內容之後,相信轉檔程式的操作對您來說 已經不是難事。我們在為民眾執行藥事照護的過程當中,必須 同時面對繁瑣的電腦操作。而藥歷與檢驗資料的儲存與轉檔, 正是其中相當重要卻也相當困擾藥師們的一個環節。希望藉由 本說明文件,能夠幫助藥師們在進行照護時,快速且正確地進 行相關操作,把寶貴的心力聚焦在提供民眾專業的照護上。

新北市藥師公會

藥事照護暨用藥安全宣導委員會